# **Kypc:** Ocbira

# Електронна реєстрація дітей в дошкільні навчальні заклади

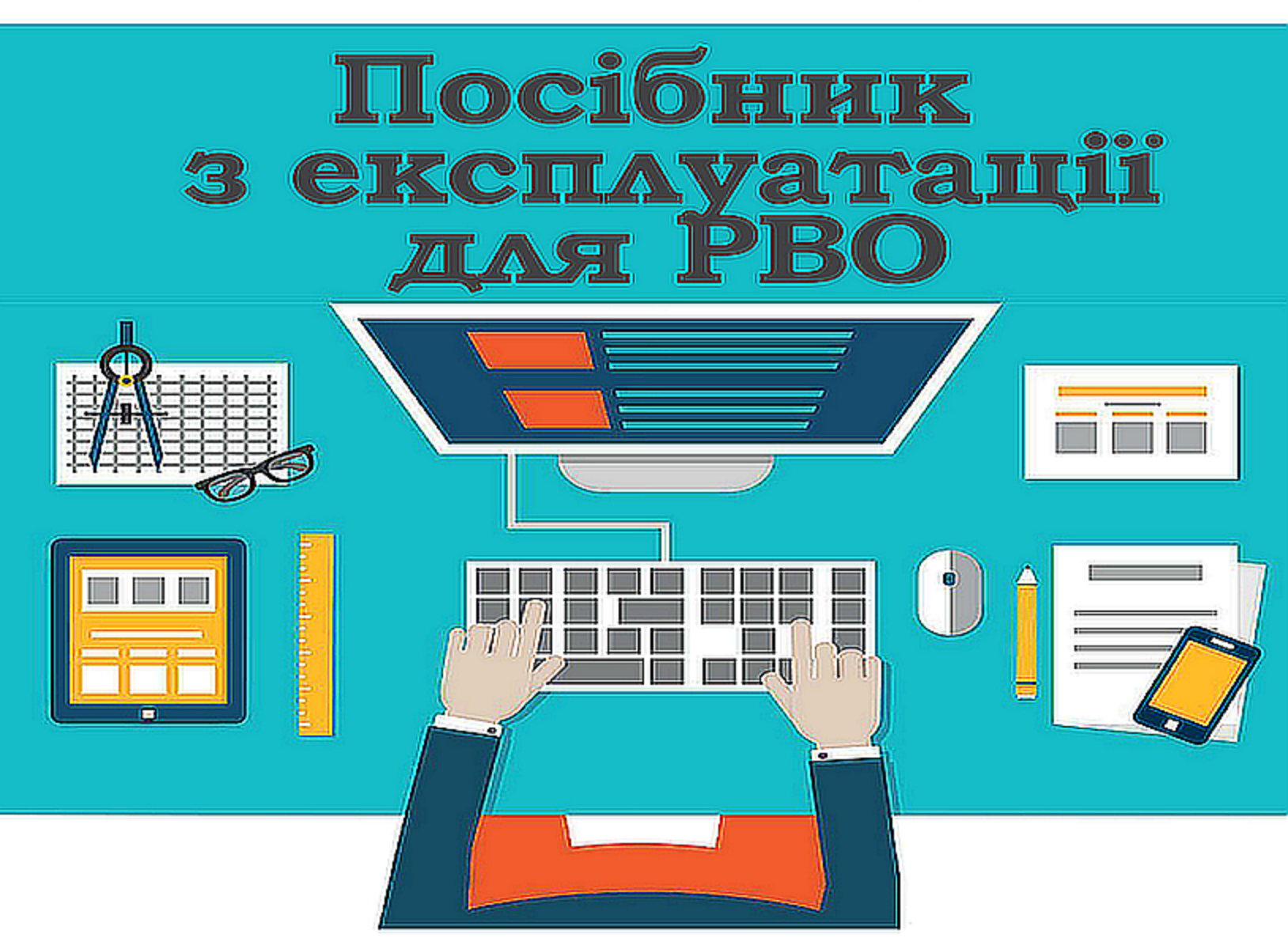

# 1 Реєстрація (для батьків)

При вході на портал Електронної реєстрації дітей в дошкільні навчальні заклади Ви можете ознайомитися з проектом, переліком пільг на надання місця в дитячому садку, а також обрати підходящий для Вашої дитини дитячий садок.

Щоб подати заявку на зарахування дитини в дитячий садок, необхідно спочатку зареєструватися. Для цього натисніть на кнопку "Реєстрація" у верхньому правому куті вікна:

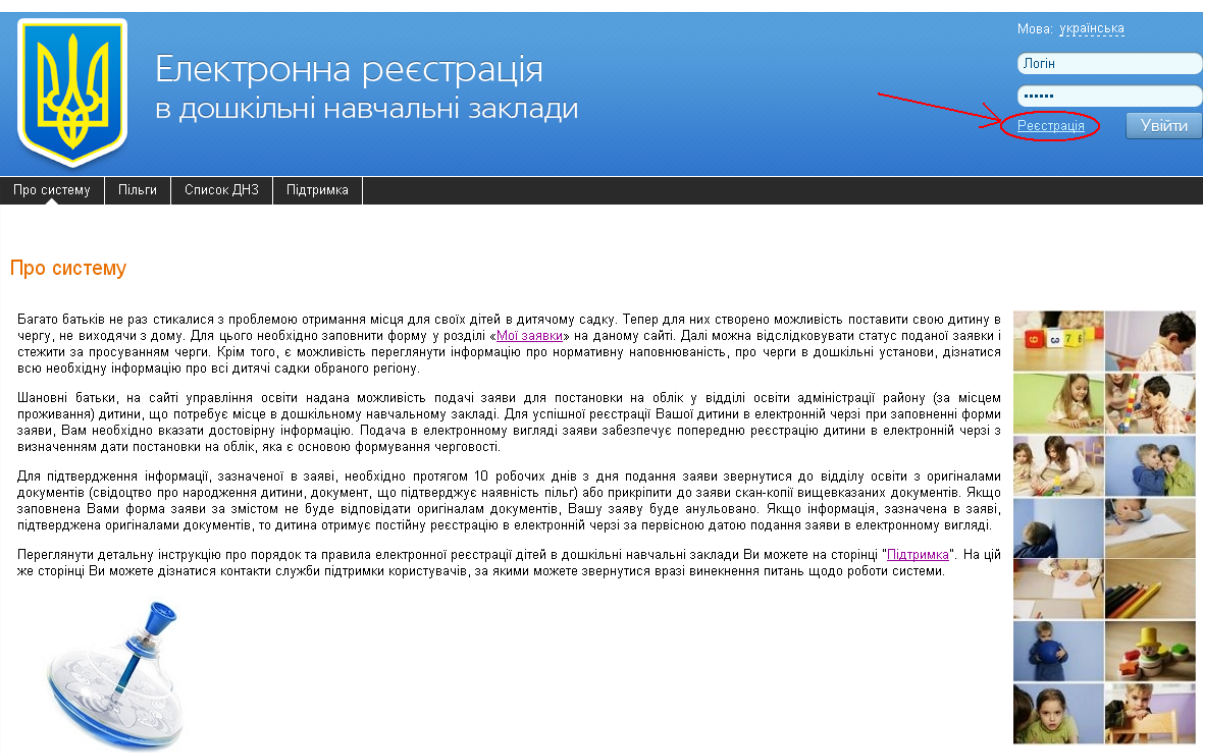

Сайт створено на базі Інформаційної Системи Управління Освітою України - ІСУО: www.isuo.org

В вікні реєстрації заповніть обов'язкові поля (виділені жирним). Введіть зручний для Вас логін і внесіть пароль двічі. У полі "E-mail" вкажіть електронну адресу, на яку будуть приходити повідомлення. Введіть символи з автоматично згенерованої картинки:

3

| Ресстрація для б              | атьків          |     |  |
|-------------------------------|-----------------|-----|--|
| Логін                         | login           |     |  |
| Пароль                        |                 |     |  |
| Повторіть пароль              | •••••           |     |  |
| E-mail                        | E-mail@mail.ru  |     |  |
| Введіть символи з<br>картинки | Nevoreio        | and |  |
|                               | newonsioand     |     |  |
|                               | Зареєструватися |     |  |

Я ознайомлений(-на) з <u>правилами реєстрації та подання заяви</u> та згоден(-на) на обробку персональних даних, необхідних для постановки на облік. Перед початком роботи ознайомтесь з <u>інструкцією по електронній реєстрації для батьків</u>.

Підтвердивши дозвіл на обробку персональних даних, натисніть кнопку "Зареєструватися".

Після реєстрації на вказану електронну пошту буде відправлено посилання для активації облікового запису. Перейдіть за посиланням для активації Вашого аккаунту. Термін дії посилання обмежений. Якщо посилання так і не було доставлено на електронну пошту, або термін його дії стік, натисніть на сайті кнопку "Забули пароль?" та оберіть "Повторно надіслати код активації на мою адресу електронної пошти":

|                                                                                                | Електро<br>в дошкіл                                                             | ОННА  <br>њні нав | Эеєстрація<br>зчальні заклади |  | Мова: <u>українська</u><br>Погін<br>———————————————————————————————————— |
|------------------------------------------------------------------------------------------------|---------------------------------------------------------------------------------|-------------------|-------------------------------|--|--------------------------------------------------------------------------|
| Про систему Піл                                                                                | ьги Список ДНЗ                                                                  | Підтримка         |                               |  |                                                                          |
| Відновлення І<br>Введіть свій логін дл<br>Логін<br>Нагадати догін по вн<br>Повторно вислати ко | пароля<br>ія відновлення паролю<br>Відправити<br>таі!<br>д активації на мою адр | ресу електронна   |                               |  |                                                                          |

В вікні введіть свою адресу електронної пошти для повторної активації та натисніть "Відправити"

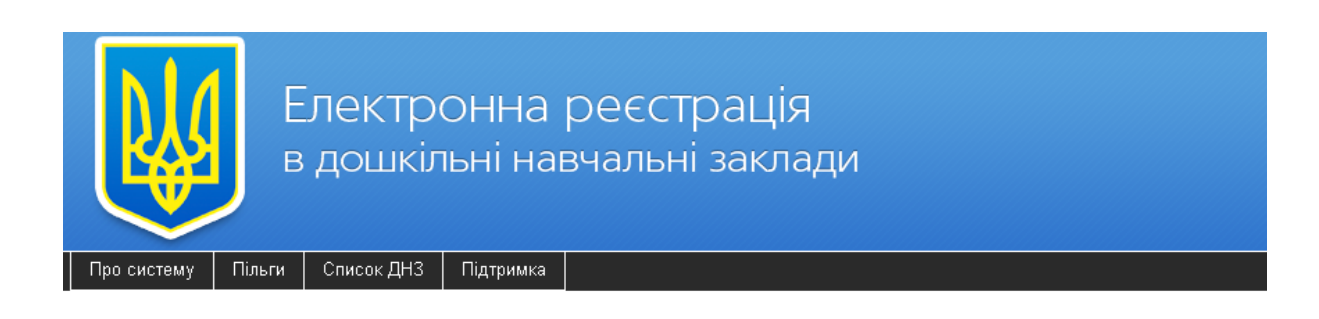

#### Повторна активація облікового запису

| Введіть свою адресу ел | пектронної пошти для повторної ак | стивації |
|------------------------|-----------------------------------|----------|
| E-mail                 |                                   |          |
|                        | Відправити                        |          |

# 2 Вибір ДНЗ (для батьків)

На закладці "Список ДНЗ" Ви можете переглянути інформацію про всі дошкільні установи Вашого регіону. Для цього перейдіть в кінець сторінки та виберіть зі списку (або на мапі) свою область:

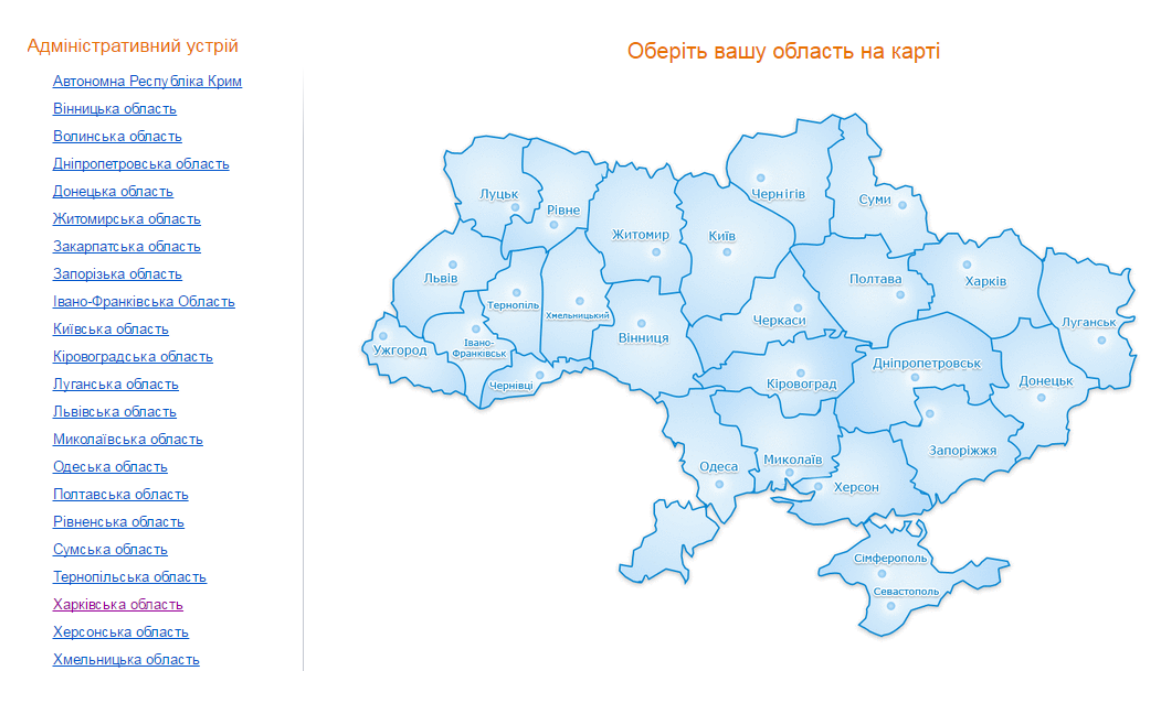

Після цього оберіть свій населений пункт зі списку територіального устрою, або на мапі:

5

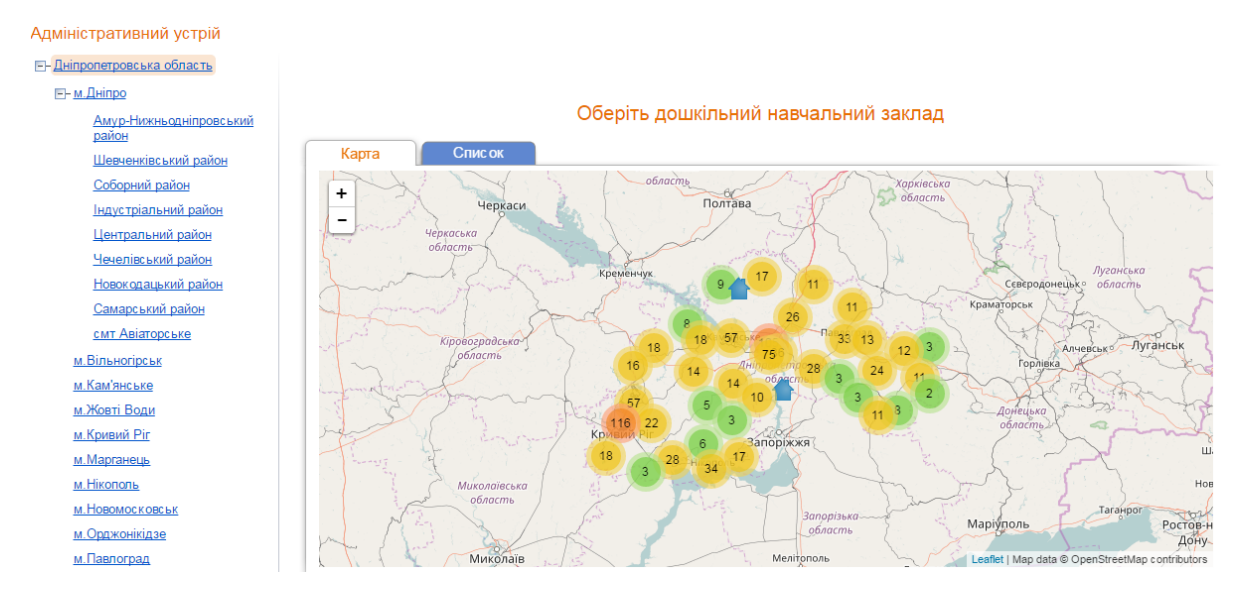

На мапі населеного пункту, або у вкладці "Список", можна переглянути всі ДНЗ. Натисніть на назву закладу, щоб переглянути про нього більш докладну інформацію:

| Адміністративний устрій              |               |                                                               |                      |                                 |                        |                     |                 |
|--------------------------------------|---------------|---------------------------------------------------------------|----------------------|---------------------------------|------------------------|---------------------|-----------------|
| Дніпропетровська область             |               |                                                               |                      |                                 |                        |                     |                 |
| <b>⊟</b> ⊢ <u>м.Дніпро</u>           |               |                                                               |                      |                                 |                        |                     |                 |
| <u>Амур-Нижньодніпровський район</u> |               | Обеј                                                          | ріть дошкільний на   | вчальний закла                  | 4                      |                     |                 |
| Шевченківський район                 | Карта         | Список                                                        |                      |                                 |                        |                     |                 |
| Соборний район                       |               |                                                               |                      | Прогноз                         | ована кількіст         | ъмісць на 1 вер     | есня 2017*: 573 |
| Індустріальний район                 | №у<br>системі | Повна назва                                                   | Скорочена            | Адреса                          | Прийнятих<br>заявок на | Кількість           | Оцінка          |
| Центральний район                    | Cherem        |                                                               |                      |                                 | 2017 •                 | залишилися          |                 |
| Чечелівський район                   |               |                                                               |                      |                                 |                        | на<br>зарахування   |                 |
| Новокодацький район                  |               |                                                               |                      |                                 |                        | 1 вересня<br>2017 * |                 |
| Самарський район                     | 40039         | Марганов кий антаний социйн ний                               | Ruo No2 "Kyra Go6yo" | Vinoïuo                         | 29                     | 0                   | A.A.A.A.A.      |
| смт Авіаторське                      | 40030         | навчальний заклад №2 комбінованого                            | днз н=2 кульоаока    | Дніпропетровська                | 20                     | 0                   | MMMMM           |
| <u>м.Вільногірськ</u>                |               | типу "Кульбабка"                                              |                      | область,<br>м.Марганець, вул.   |                        |                     |                 |
| <u>м.Кам'янське</u>                  |               |                                                               |                      | Радянська 45а                   |                        |                     |                 |
| м.Жовті Води                         | 40030         | Комунальний дошкільний навчальний                             | КДНЗКТ № 5 "Веселі   | Україна,                        | 66                     | 0                   |                 |
| <u>м.Кривий Ріг</u>                  |               | заклад комоїнованого типу № 5 Бесе.<br>зайчата"               | <u>п</u> заичата     | дніпропетровська<br>область,    |                        |                     |                 |
| м.Марганець                          |               |                                                               |                      | м.Марганець, вул.<br>Баумана 12 |                        |                     |                 |
| м.Нікополь                           | 40043         | ห้อมหนาวยา แหล้ คอมเพ่ยา แหล้ แวยเวยา แหล้                    |                      | Vanaiua                         | 20                     | 0                   |                 |
| <u>м.Новомосковськ</u>               | 40040         | заклад компенсуючого типу "Психолог                           | ю- "Ромашка"         | Дніпропетровська                | 20                     | 0                   |                 |
| <u>м.Орджонікідзе</u>                |               | <u>медико-педагогічний центр розвитку</u><br>дитини "Ромашка" |                      | область,<br>м.Марганець, вул.   |                        |                     |                 |
| м.Павлоград                          |               |                                                               |                      | Паркова 5                       |                        |                     |                 |

В закладці "Інформація" На сторінці ДНЗ Ви можете переглянути загальну інформацію про цей навчальний заклад. Детальну інформацію про ДНЗ можна подивитися на порталі Інформаційної системи управління освітою, натиснувши на пункт "Інформація про ДНЗ на порталі ІСУО".

Список ДНЗ Пільги Про систему Підтримка Заявки 🔻

| ажаний рік зарахування: 2017 🔻       | ний заміад - парчалого - рихорийи комплекс – Дошилогийи парчалогий заміад- загалогоосогний парчалогий замлад - школа і ступсия                                   |
|--------------------------------------|----------------------------------------------------------------------------------------------------|
| Інформація Черга                     | Відгуки                                                                                                    |
| № у системі:                         | 40033                                                                                                    |
| Повна назва:                         | Комунальний дошкільний навчальний заклад - навчально - виховний комплекс "Дошкільний навчальний заклад- загальноосвітній навчальний заклад<br>- школа I ступеня" |
| Скорочена:                           | КДНЗ НВК Дошкільний навчальний заклад - загальноосвітній навчальний заклад - школа I ступеня"                                                                    |
| Вид ДНЗ:                             | Навчально-виховний комплекс                                                                                                    |
| Тип ДНЗ:                             | Загального розвитку                                                                                                    |
| Площа закладу:                       | Власна                                                                                                    |
| Форма власності:                     | комунальна                                                                                                    |
| Тип місцевості:                      | міська                                                                                                    |
| Поштова адреса:                      | Україна, Дніпропетровська область, м.Марганець, вул. Фестивальна 15а                                                                                             |
| Завідувач:                           | Дяконенко Інна Володимирівна                                                                                                    |
| Кількість персоналу:                 | 36                                                                                                    |
| Кількість дітей:                     | 172                                                                                                    |
| Кількість груп:                      | 6                                                                                                    |
| Мова спілкування в групах:           | українська                                                                                                    |
| Групи короткочасного<br>перебування: | 1                                                                                                    |

На цій же сторінці можна подати заявку на зарахування дитини в навчальний заклад, натиснувши на пункт "Подати заявку на вступ". В закладці "Черга" Ви можете переглянути інформацію про чергу на

зарахування дітей до цього навчального закладу:

| Бах | каний рік | < зарахуванн | я: 2014 🔻  | ]              |      |                      |                                  |
|-----|-----------|--------------|------------|----------------|------|----------------------|----------------------------------|
|     | Інформ    | лація        | Черга      | Від            | гуки |                      |                                  |
|     | Рік заг   | рахуванна. [ | 2014 🔻     | Група за вік   | 'OM' |                      | ▼                                |
| Ŀ   | T IN OUP  | outyournal ( | 2014       | Вік дитини рах |      | на 1 велесна Бажанла |                                  |
| Ŀ   |           |              |            | on annana par  | ,    |                      | , Marth on Marthagen Marthagen ( |
| Ŀ   | № п/п     | № заявки     | Дата под   | ання заявки    | р/н  | Наявність пільг      |                                  |
| Ŀ   | 1         | 1453019      | 17.02.2014 | 4 17:08:00     | 2014 | так                  |                                  |
| Ŀ   | 2         | 39274        | 29.11.2012 | 2 15:45:00     | 2012 | так                  |                                  |
| Ŀ   | 3         | 259529 🛕     | 13.05.2013 | 8 15:49:00     | 2013 | так                  |                                  |
| L   | 4         | 30169 🔺      | 26.11.2012 | 2 14:05:00     | 2012 | ні                   |                                  |
| Ŀ   | 5         | 39339        | 29.11.2012 | 2 15:51:00     | 2011 | ні                   |                                  |
| L   | 6         | 42844 🛕      | 30.11.2012 | 2 09:53:00     | 2012 | ні                   |                                  |
| L   | 7         | 68764 🛕      | 01.12.2012 | 2 10:46:00     | 2012 | ні                   |                                  |
| L   | 8         | 91184 🛕      | 01.12.2012 | 2 11:12:00     | 2012 | ні                   |                                  |
| Ŀ   | 9         | 91294 🛕      | 01.12.2012 | 2 11:22:00     | 2012 | ні                   |                                  |
| L   | 10        | 78944 🛕      | 01.12.2012 | 2 11:31:00     | 2012 | ні                   |                                  |
| L   | 11        | 69904 🛕      | 01.12.2012 | 2 11:39:00     | 2012 | ні                   |                                  |
| L   | 12        | 79069 🛕      | 01.12.2012 | 2 11:44:00     | 2012 | ні                   |                                  |
| L   | 13        | 79099 🛕      | 01.12.2012 | 2 11:47:00     | 2012 | ні                   |                                  |
|     | 14        | 79209 🛕      | 01.12.2012 | 2 11:58:00     | 2012 | ні                   |                                  |
|     | 15        | 139574 À     | 01.12.2012 | 2 12:00:00     | 2012 | ні                   |                                  |

Хом'яківський Дошкільний навчальний заклал "Хом'ячки" с. Хом'яківка

В даному розділі відображаються лише прийняті заявки. Черга залежить від декількох параметрів. Тому, якщо Ви вкажете рік зарахування та вікову групу, Ви будете бачити реальну картину черговості в цей дитячий садок в певному році зарахування. Вік дитини необхідно рахувати на момент зарахування, тобто на 1 вересня обраного року:

| Ба | жаний рік | зарахуванн   | я: 2014 🔻  |                 |          |                       |                       |   |
|----|-----------|--------------|------------|-----------------|----------|-----------------------|-----------------------|---|
|    | Інформ    | іація        | Черга      | Від             | гуки     |                       |                       |   |
|    | Рік зар   | рахування: [ | 2014 🔻     | Група за вік    | ом: п    | ерша молодша гру      | па - від 2 до 3 років | • |
| L  |           |              |            | Вік дитини раху | усться . | на 1 вересня бажаного | о року зарахування    |   |
| L  | № п/п     | № заявки     | Дата пода  | ння заявки      | р/н      | Наявність пільг       |                       |   |
| L  | 1         | 39274        | 29.11.2012 | 15:45:00        | 2012     | так                   |                       |   |
| L  | 2         | 30169 🔺      | 26.11.2012 | 14:05:00        | 2012     | ні                    |                       |   |
| L  | 3         | 39339        | 29.11.2012 | 15:51:00        | 2011     | ні                    |                       |   |
| L  | 4         | 68009 À      | 03.12.2012 | 09:57:00        | 2012     | ні                    |                       |   |
| L  | 5         | 280994       | 07.06.2013 | 12:57:28        | 2012     | ні                    |                       |   |
|    | 6         | 1330879      | 24.01.2014 | 16:33:12        | 2011     | ні                    |                       |   |

Хом'яківський Дошкільний навчальний заклал "Хом'ячки" с. Хом'яківка

Знаком 🏝 позначені заявки, які були за певних причин відкладені до деякої дати. Такі заявки залишаються прийнятими і враховуються в черзі. Наприклад, якщо батьки відмовились від зарахування дитини раніше вересня, то при наявності вільних місць, щоб видати направлення наступному в черзі, дану заявку можуть відкласти до серпня або вересня місяця.

Відстежити заявку в черзі можна за її номером.

### 3 Подання заявки

Після успішної реєстрації та авторизації на сайті перейдіть в закладку "Мої заявки". В даній закладці Ви можете подати нову заявку і спостерігати за статусом вже поданих. Щоб додати нову заявку, натисніть кнопку "Нова заявка".

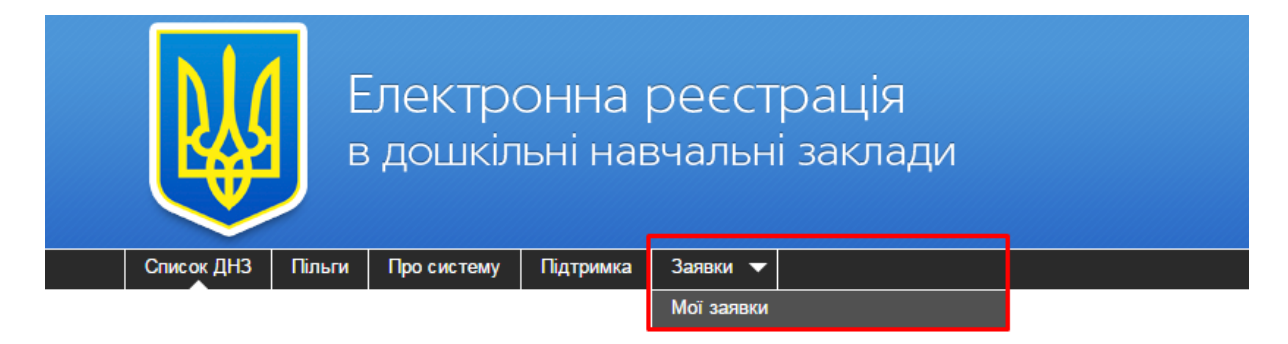

Далі потрібно обрати зі списку населений пункт та ДНЗ, в який буде подана заявка. Поля, виділені напівжирним, обов'язкові для заповнення:

| Кабінет батьків<br>Нова заявка                |                                             |
|-----------------------------------------------|---------------------------------------------|
| Поля, що виділені напівжирним написанням, обо | з'язкові для заповнення.                    |
| Вносити дані необхідно виключно українською   | мовою, відповідно свідоцтва про народження! |
|                                               |                                             |
| Дані про ДНЗ - крок 1 з 4                     |                                             |
| Населений пункт                               | м.1зюм                                      |
| днз                                           | Тестечко (ID 40000) 👻                       |
|                                               |                                             |
| Далі »                                        |                                             |
|                                               |                                             |
|                                               |                                             |

#### ПОДАТИ ЗАЯВКУ МОЖНА ЛИШЕ В ОДИН ДИТЯЧИЙ САДОК!

Далі заповнюється інформація продитину.

еобхідно виключно українською мовою, відповідно свідоцтва про наро

### ЗВЕРНІТЬ УВАГУ! ДАНІ НЕОБХІДНО ВНОСИТИ УКРАЇНСЬКОЮ МОВОЮ, ЗГІДНО ЗІ СВІДОЦТВОМ ПРО НАРОДЖЕННЯ ДИТИНИ!

Прізвище, ім'я, по батькові та інші персональні дані дитини повинні бути написані точно як в документі. Так, наприклад, якщо дитину звуть Анастасія, а в заявці вказане ім'я Настя, така заявка буде вважатися заповненою невірно. Заявки, в яких дані вказані не українською мовою, або відмінні від даних у документах, будуть відхилені працівниками ДНЗ/РВО (районних відділів освіти).

| нформація про дитину - крок 2 з 4                                                                                                    |                                                                                                    |  |
|----------------------------------------------------------------------------------------------------|----------------------------------------------------------------------------------------------------|--|
| різвище                                                                                                    | Іванов                                                                                                    |  |
| м'я                                                                                                    | Іван                                                                                                    |  |
| По батькові                                                                                                    | Іванович                                                                                                    |  |
| Дата народження                                                                                                    | 01.03.2015 🔹                                                                                                  |  |
| Місце народження                                                                                                    |                                                                                                    |  |
| Адреса реєстрації                                                                                                    |                                                                                                    |  |
| Адреса проживання                                                                                                    | Харківська обл., с. Веселе, вул. Весела 1                                                                     |  |
| Свідоцтво видано не в Україні                                                                                                    |                                                                                                    |  |
| Серія свідоцтва про народження                                                                                                    | 1-AA                                                                                                    |  |
| Номер свідоцтва про народження                                                                                                    | 111111                                                                                                    |  |
| Дата видачі свідоцтва про народження                                                                                                    | 05.03.2015 💌                                                                                                  |  |
| Електронна копія свідоцтва про народження                                                                                                    | Выберите файл Файл не выбран                                                                                  |  |
| Для підтвердження необхідно протягом 10 робочих<br>днів з дня подання заяви звернутися до ДНЗ або до<br>відділу освіти з оригіналом (колією) сеїдоцтва про<br>народження або прикріпити до заяви його скан-<br>копію. | Добавить ещё один файл<br>Максимальний розмір файлів БМб.<br>Допустимі типи файлів: jpg, jpeg, png, gif, bmp. |  |
| Група                                                                                                    | Загального розвитку                                                                                           |  |
| « Назад Далі »                                                                                                    |                                                                                                    |  |

Вкажіть місце народження, адресу реєстрації та адресу проживання дитини. Обов'язково необхідно вказати серію та номер свідоцтва про народження. Ці

відомості потрібні для перевірки унікальності введених даних (для запобігання реєстрації в електронній черзі двох або більше осіб під тими ж персональними даними).

В полі "Серія свідоцтва про народження" необхідно вказати серію в форматі 1-XX (першим символом повинна бути арабська цифра, далі "тире" і дві букви українського алфавіту). Якщо у свідоцтві про народження вказана серія, в якій перший символ - римська цифра, то необхідно вписати замість неї відповідну арабську. В полі "Номер свідоцтва про народження" необхідно вказати шестизначний номер свідоцтва про народження.

Для успішної реєстрації дитини в електронній черзі, при заповненні форми заяви необхідно вказати достовірну інформацію. Для підтвердження інформації, зазначеної в заяві, необхідно протягом 10 робочих днів з дати подання звернутися в ДНЗ/РВО (районний відділ освіти) з оригіналами чи копіями документів (свідоцтво про народження дитини та документ, що підтверджує наявність пільг), або прикріпити до заяви скан-копії вищевказаних документів. Щоб прикріпити до заяви скан-копії, натисніть на кнопку "Выберите файл" навпроти відповідних полів і оберіть відповідний файл на комп'ютері (система підтримує наступні формати файлів: jpg, jpeg, png, gif, pdf, zip, tar, rar):

| Ім'я                                                                                                    | Іван                                                                                 | 📀 Открыть                                                                |
|----------------------------------------------------------------------------------------------------|--------------------------------------------------------------------------------------|--------------------------------------------------------------------------|
| По батькові                                                                                                    | Іванович                                                                             | Сос Свідоцтво + 4 Поиск: Свідоцтво р                                     |
| Дата народження                                                                                                    | 01.03.2015                                                                           | Упорядочить 🕶 Новая папка                                                |
| Місце народження                                                                                                    |                                                                                      | 🔆 Избранное 🧴 🔝 Пільги.bmp                                               |
| Адреса реєстрації                                                                                                    |                                                                                      | 🛺 Загрузки 🔛 Свідоцтво јрд                                               |
| Адреса проживання                                                                                                    | Харківська обл., с. Веселе,                                                          | 🕲 Недавние места 🗧                                                       |
| Свідоцтво видано не в Україні                                                                                                    |                                                                                      | Tufananan                                                                |
| Серія свідоцтва про народження                                                                                                    | 1-AA                                                                                 | 🛃 Видео                                                                  |
| Номер свідоцтва про народження                                                                                                    | 111111                                                                               | Документы                                                                |
| Дата видачі свідоцтва про народження                                                                                                    | 05.03.2015                                                                           | ы Изображения<br>∂ Музыка                                                |
| Електронна копія свідоцтва про народження                                                                                                    | Выберите файл Новый то                                                               | «З Домашняя группа                                                       |
| Для підтвердження необхідно протягом 10 робочих<br>днів з дня подання заяви звернутися до ДНЗ або до<br>відділу освіти з оригіналом (копією) свідоцтва про<br>царо якима або димиріанти со заяви като акали | Добавить еще один фаил<br>Максимальний розмір файлі<br>Допустимі типи файлів: jpg, j | u Komnьютер —                                                            |
| народження або прикрпити до заяви иого скан-<br>копію.                                                                                                    |                                                                                      | <u>И</u> мя файла: Новый точечный рисунок.bm, 🔻 Пользовательские файлы 💌 |
| Група                                                                                                    | Загального розвитку                                                                  | Открыть 🔽 Отмена                                                         |
| Група                                                                                                    | Загального розвитку                                                                  | Сткрыть Стмена                                                           |

Якщо Ви вибрали для вступу дошкільний заклад комбінованого типу, то в заявці будуть додаткові поля для зазначення групи, в яку ви хочете вступити:

| Група |                     | - |  |
|-------|---------------------|---|--|
|       | Загального розвитку |   |  |
|       | Санаторний          |   |  |
|       | Спеціальний         |   |  |

В полі "Група" необхідно вказати тип групи, в яку Ви подаєте заявку: загального розвитку, санаторного, або спеціального типу.

Якщо дитина не має висновку психіко-медико-педагогічної комісії (ПМПК), то в полі "Група" вкажіть "Загального розвитку".

Якщо дитина має висновок ПМПК, який направляє в спеціальну або санаторну групу, виходячи з показань, то необхідно обрати відповідну групу за напрямком. Якщо ви вибрали "Спеціальний" або "Санаторний" тип, з'явиться 2 додаткових поля для заповнення. Якщо тип "Спеціальний", то в полі "Група за напрямом" необхідно вибрати один із профілів спеціальної групи:

| Група                               | Спеціальний                        | - |
|-------------------------------------|------------------------------------|---|
| Група за напрямком                  |                                    | - |
| Електронна копія медичного висновку |                                    |   |
|                                     | Порушення кови                     |   |
|                                     | Порушення зору                     |   |
|                                     | Порушення інтелекту                |   |
|                                     | Порушення опорно-рухового аппарату |   |
|                                     | Затримка психічного розвитку       |   |
|                                     | Інший профіль                      |   |

Якщо тип "Санаторний", то в полі "Група за напрямом" необхідно вибрати відповідну спеціалізацію санаторної групи.

| Група                               | Санаторний                             | - |
|-------------------------------------|----------------------------------------|---|
| Група за напрямком                  |                                        | - |
| Електронна копія медичного висновку |                                        |   |
|                                     | Ранні прояви туберкульозу              |   |
|                                     | Малі форми туберкульозу                |   |
|                                     | Захворювання органів дихання           |   |
|                                     | Захворювання сердцево-судинної системи |   |
|                                     | Захворювання ендокринної системи       |   |
|                                     | Захворювання органів травлення         |   |
|                                     | Психоневрологічні захворювання         |   |
|                                     | Інші захворювання                      |   |

В полі "Електронна копія медичного висновку " при необхідності можна додати скан-копію висновку ПМПК.

В наступному кроці вказуємо бажаний рік зарахування:

| Дані про надходження - крок 3 з 4 |                                                                                                    |
|-----------------------------------|----------------------------------------------------------------------------------------------------|
| Бажаний рік зарахування           | 2018                                                                                                    |
| Диспансерний облік                | так 💌                                                                                                    |
| Напрямок обліку                   | Захворювання органів дихання                                                                                                    |
| Право на пільги                   | HÎ 💌                                                                                                    |
| Категорія пільг                   | ×                                                                                                    |
| Тип документу                     |                                                                                                    |
| Номер документа                   |                                                                                                    |
| Дата видачі документа             | ▼                                                                                                    |
| Електронна копія документу        | Выберите файл Файл не выбран<br>Добавить ещё один файл<br>Максимальний розмір файлів 5Мб.<br>Допустимі типи файлів: jpg, jpeg, png, gif, bmp. |
| -                                 |                                                                                                    |

Якщо дитина перебуває на диспансерному обліку, оберіть "Так" навпроти поля "Диспансерний облік" і вкажіть напрямок обліку:

| Диспансерний облік | так                          |
|--------------------|------------------------------|
| Напрямок обліку    | Захворювання органів дихання |

Якщо дитина має право на пільги при зарахуванні до дошкільного навчального закладу, оберіть "Так" у відповідному полі та вкажіть необхідні дані про документ, що підтверджує право на пільги (за необхідності прикріпіть сканкопію документа, або надайте документ в ДНЗ/РОО). В переліку категорій пільг представлені всі наявні в Україні категорії, яким держава надає пільги при зарахуванні дітей у дошкільні навчальні заклади.

| Право на пільги            | так 💌                                                                                                    |
|----------------------------|----------------------------------------------------------------------------------------------------|
| Категорія пільг            | Діти військовослужбовців                                                                                                    |
| Тип документу              | Посвідчення військовослужбовця                                                                                                    |
| Номер документа            | 7666989                                                                                                    |
| Дата видачі документа      | <b>•</b>                                                                                                    |
| Електронна копія документу | Выберите файл Файл не выбран<br>Добавить ещё один файл<br>Максимальний розмір файлів 5Мб.<br>Допустимі типи файлів: jpg, jpeg, png, gif, bmp. |
| В короткочасну групу       |                                                                                                    |

Якщо заповнена Вами форма заяви за змістом не буде відповідати оригіналам документів, вона буде анульована. Якщо інформація, зазначена в заяві, підтверджена оригіналами документів, то дитина отримує постійну реєстрацію в електронній черзі за датою подання заяви в електронному вигляді. Далі потрібно внести дані про одного з батьків дитини, або його офіційних представників. В полі "Тип" необхідно вибрати зі списку, чиї дані Ви будете вносити (матері, батька, опікуна). Далі внесіть прізвище, ім'я та по батькові, вкажіть адресу реєстрації та адресу проживання заявника. Вкажіть паспортні дані у відповідних полях:

| Тип     Мати       Прізвище     Іванова       Ім'я     Марія       По батькові     Петрівна       Адреса реєстрації     Марганець, вул. Миру, б.1       Адреса проживання     м. Марганець, вул. Миру, б.1       Серія паспорта     ФФ       Номер паспорта     11111       Ким виданий паспорт     Марганецьким РВУМВС       Дата видачі паспорта     22.01.1987       Е-mail     mariya@mail.ru | - Продсторник дитини |                              |  |  |  |  |  |  |  |  |  |
|----------------------------------------------------------------------------------------------------|----------------------|------------------------------|--|--|--|--|--|--|--|--|--|
| Тип   Мати     Прізвище   Іванова     Ім'я   Марія     По батькові   Петрівна     Адреса реєстрації   м. Марганець, вул. Миру, б.1     Адреса проживання   м. Марганець, вул. Миру, б.1     Серія паспорта   ФФ     Номер паспорта   11111     Ким виданий паспорта   Дарганецьким РВУМВС     Дата видачі паспорта   2.01.1987     Е-mail   mariya@mail.ru                                        | представник дитини   |                              |  |  |  |  |  |  |  |  |  |
| Прізвище   Іванова     Ім'я   Марія     По батькові   Петрівна     Адреса реєстрації   м. Марганець, вул. Миру, б.1     Адреса проживання   м. Марганець, вул. Миру, б.1     Серія паспорта   Ф     Номер паспорта   11111     Ким виданий паспорт   Марганецьким РВУМВС     Дата видачі паспорта   0908787666     Е-mail   mariya@mail.ru                                                        | Тип                  | Мати                         |  |  |  |  |  |  |  |  |  |
| М'яМаріяПо батьковіПетрівнаАдреса реєстраціїм. Марганець, вул. Миру, б.1Адреса проживанням. Марганець, вул. Миру, б.1Серія паспортаФФНомер паспорта11111Ким виданий паспортМарганецьким РВУМВСДата видачі паспорта22.01.1987Телефон0908787666E-mailmariya@mail.ru                                                                                                    | Прізвище             | Іванова                      |  |  |  |  |  |  |  |  |  |
| По батькові   Петрівна     Адреса реєстрації   м. Марганець, вул. Миру, б.1     Адреса проживання   м. Марганець, вул. Миру, б.1     Серія паспорта   ФФ     Номер паспорта   111111     Ким виданий паспорт   Марганецьким РВУМВС     Дата видачі паспорта   22.01.1987     Телефон   0908787666     E-mail   mariya@mail.ru                                                                     | Ім'я                 | Марія                        |  |  |  |  |  |  |  |  |  |
| Адреса реєстраціїм. Марганець, вул. Миру, б.1Адреса проживанням. Марганець, вул. Миру, б.1Серія паспортаФФНомер паспорта11111Ким виданий паспортМарганецьким РВУМВСДата видачі паспорта22.01.1987Телефон0908787666E-mailmariya@mail.ru                                                                                                    | По батькові          | Петрівна                     |  |  |  |  |  |  |  |  |  |
| Адреса проживання   м. Марганець, вул. Миру, б.1     Серія паспорта   ФФ     Номер паспорта   11111     Ким виданий паспорт   Марганецьким РВУМВС     Дата видачі паспорта   22.01.1987     Телефон   0908787666     E-mail   mariya@mail.ru                                                                                                    | Адреса реєстрації    | м. Марганець, вул. Миру, б.1 |  |  |  |  |  |  |  |  |  |
| Серія паспорта   ФФ     Номер паспорта   11111     Ким виданий паспорт   Марганецьким РВУМВС     Дата видачі паспорта   22.01.1987     Телефон   0908787666     E-mail   mariya@mail.ru                                                                                                    | Адреса проживання    | м. Марганець, вул. Миру, б.1 |  |  |  |  |  |  |  |  |  |
| Номер паспорта   111111     Ким виданий паспорта   Марганецьким РВУМВС     Дата видачі паспорта   22.01.1987     Телефон   0908787666     E-mail   mariya@mail.ru                                                                                                    | Серія паспорта       | ΦΦ                           |  |  |  |  |  |  |  |  |  |
| Ким виданий паспорт Марганецьким РВУМВС   Дата видачі паспорта 22.01.1987   Телефон 0908787666   E-mail mariya@mail.ru                                                                                                    | Номер паспорта       | 111111                       |  |  |  |  |  |  |  |  |  |
| Дата видачі паспорта   22.01.1987     Телефон   0908787666     E-mail   mariya@mail.ru                                                                                                    | Ким виданий паспорт  | Марганецьким РВУМВС          |  |  |  |  |  |  |  |  |  |
| Телефон 0908787666<br>E-mail mariya@mail.ru                                                                                                    | Дата видачі паспорта | 22.01.1987                   |  |  |  |  |  |  |  |  |  |
| E-mail mariya@mail.ru                                                                                                    | Телефон              | 0908787666                   |  |  |  |  |  |  |  |  |  |
|                                                                                                    | E-mail               | mariya@mail.ru               |  |  |  |  |  |  |  |  |  |
|                                                                                                    |                      |                              |  |  |  |  |  |  |  |  |  |

Зберегти

В полі "Телефон" вкажіть контактний номер телефону, за яким з представником дитини можна буде зв'язатися щодо зарахування дитини в ДНЗ. У полі "e-mail", відповідно, вкажіть електронну пошту.

При необхідності Ви можете вказати контактні дані ще одного представника

дитини. Для цього натисніть кнопку відповідну інформацію.

Після внесення всіх необхідних даних натисніть кнопку <sup>Зберегти</sup>. Ви побачите повідомлення про те, що заявка додана до системи. Тепер на закладці "Мої заявки" Ви зможете стежити за статусом своїх заявок і за ходом електронної черги.

### 4 Закладка "Пільги"

На закладці "Пільги" представлений список категорій громадян, яким держава гарантує надання пільг при влаштуванні дітей у дошкільні навчальні заклади. Всім іншим категоріям громадян, які не представлені в даному списку, права на пільги не гарантуються.

Якщо в Вашому районі діють пільги, відсутні в загальному списку, повідомте

про це нас. Вони будуть додані в систему для подальшого використання в заявках до Ваших ДНЗ.

# 5 Закладка "Підтримка"

На цій сторінці Ви можете знайти контакти служби технічної підтримки користувачів, за якими можна звернутися з питаннями по роботі з системою.

# 6 Закладка "Мої заявки"

Наданій закладці Ви можете подати нову заявку і спостерігати за статусом вже поданих :

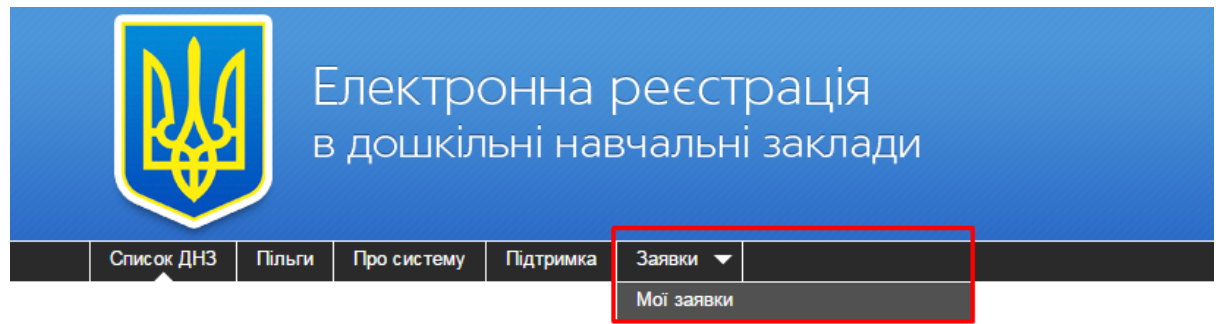

При внесенні списків черговиків працівник ДНЗ/РВО в даному розділі може додати нову заявку, натиснувши кнопку "Нова заявка". При цьому виходити з системи і реєструватися заново не потрібно (вносити заявки в систему співробітник повинен під своїм логіном і паролем).

Дата подачі заявки буде виставлятися автоматично.

Правила подання та заповнення описані в розділі "Подання заявки".

На сторінці "Мої заявки" працівники відділів освіти можуть переглядати лише ті заявки, які були створені під їх обліковим записом. Батьки, відповідно, переглядають лише свої заявки.

За допомогою кнопки 🔎, що розташована навпроти кожного запису, працівник відділу освіти, за необхідності, може створити обліковий запис для батьків. При цьому в заявці обов'язково повинна бути вказана адреса електронної пошти, на яку прийде повідомлення з логіном та паролем для вказаного в заявці представника дитини. Увійшовши під цим логіном і паролем на сайт електронної черги, батьки зможуть бачити свою заявку в розділі "Мої заявки". Якщо вона вже прийнята, батьки зможуть переглядати чергу на сторінці ДНЗ за номером заявки в розділі "Список ДНЗ".

За допомогою кнопки <sup>©</sup> подану заявку можна видалити. При цьому в полі "Причина відхилення" буде вказано: "Відхилено автором заявки". Після відхилення/видалення заявки відновити її може лише працівник ДНЗ/РВО. При відновленні, анкетні дані заявки перенесуться в нову, якій буде присвоєний новий номер, а датою подачі буде зазначений момент відновлення. Якщо при заповненні заявки були допущені граматичні помилки, її доцільніше видалити і створити нову (якщо з моменту подачі до моменту виявлення помилки пройшло небагато часу, це ніяк не позначиться на черзі). Якщо з моменту подачі заявки до моменту виявлення помилки пройшло досить багато часу, працівнику ДНЗ/РВО доцільніше виправити дану заяву.

# 7 Закладка "Нові"

Кожна надіслана заявка потрапляє в список нових в ДНЗ/РВО відповідно обраному ДНЗ.

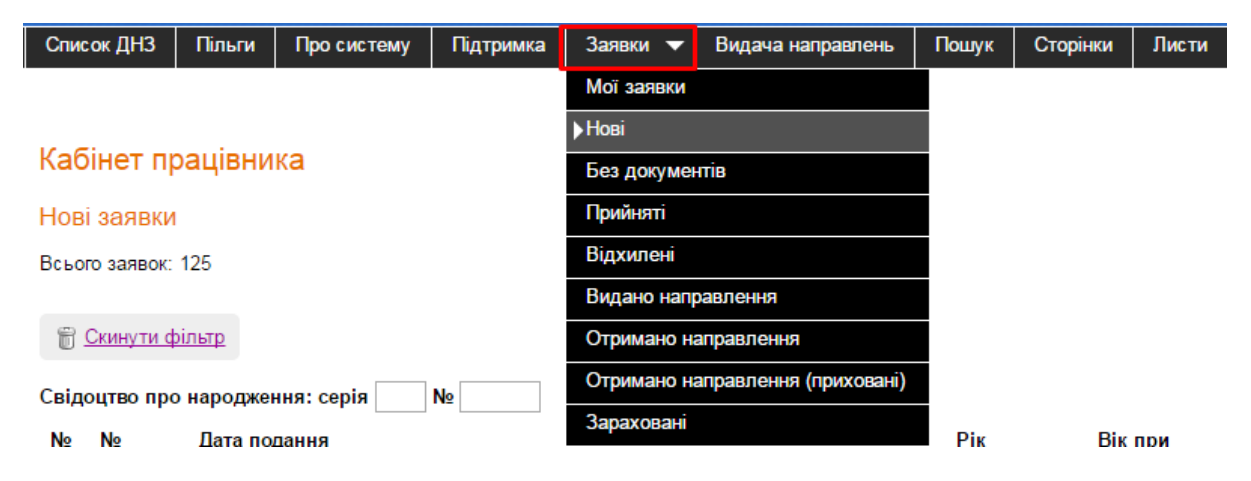

Наданій закладці Ви можете переглянути та впорядкувати всі подані в Ваш ДНЗ/РВО заявки:

| Нові       | 1ові заявки                 |                                  |               |             |                   |                    |                    |                        |                          |                    |                 |
|------------|-----------------------------|----------------------------------|---------------|-------------|-------------------|--------------------|--------------------|------------------------|--------------------------|--------------------|-----------------|
| Всьог      | сього заявок: 125           |                                  |               |             |                   |                    |                    |                        |                          |                    |                 |
| <u>е</u> ( | Скинути філ<br>Радтво про і | п <u>ытр</u><br>народження: сері | я №           | Шукат       | ги                |                    |                    |                        |                          |                    |                 |
| №<br>п/п   | №<br>заявки                 | Дата подання<br>заявки           | Прізвище      | Ім'я        | По батькові       | Дата<br>народження | Рік<br>зарахування | Вік при<br>зарахуванні | ДНЗ                      | Наявність<br>пільг | Напрямок        |
|            |                             |                                  |               |             |                   | Bci 💌              | •                  |                        | ▼<br>Тестечко (ID 40000) | Bci 🔻              | Bci 👻           |
| 1          | 2346614                     | 14.11.2014<br>14:12:37           | <u>КЫУПВУ</u> | вапв        |                   | 15.10.2012         | 2017               | 4                      | <u>Тестечко (40000)</u>  | так                | Комб.<br>(Заг.) |
| 2          | 2437579                     | 05.01.2015<br>16:34:00           | Бухало        | Владимир    | <u>Дмитриевич</u> | 30.11.2012         | 2017               | 4                      | <u>Тестечко (40000)</u>  | так                | Комб.<br>(Заг.) |
| 3          | 2437589                     | 05.01.2015<br>16:34:33           | вппв          | нвп         |                   | 01.09.2011         | 2017               | 6                      | <u>Тестечко (40000)</u>  | так                | Комб.<br>(Заг.) |
| 4          | 3470799                     | 22.04.2016<br>10:59:40           | йцу           | йцу         | уйц               | 05.04.2016         | 2017               | 1                      | <u>Тестечко (40000)</u>  | так                | Комб.<br>(Заг.) |
| 5          | 70369                       | 03.12.2012<br>12:32:00           | <u>tyr</u>    | <u>rtyh</u> | <u>rth</u>        | 01.12.2012         | 2017               | 4                      | <u>Тестечко (40000)</u>  | ні                 | Комб.<br>(Заг.) |

Щоб почати перегляд, оберіть заявку зі списку і натисніть на ПІБ дитини:

#### Заявка #280934 від 07.06.2013 11:56:16 (нова)

| - Інформація про дитину                                                                                                    |                                                                                     |   |
|----------------------------------------------------------------------------------------------------|-------------------------------------------------------------------------------------|---|
|                                                                                                    |                                                                                     |   |
| Населении пункт                                                                                                    | м.Харків                                                                            |   |
| днз                                                                                                    | Тестечко (ID 40000)                                                                 | • |
| Прізвище                                                                                                    | Олефір                                                                              |   |
| Ім'я                                                                                                    | Анастасія                                                                           |   |
| По батькові                                                                                                    | Вікторівна                                                                          |   |
| Дата народження                                                                                                    | 01.02.2010 👻                                                                        |   |
| Бажаний рік зарахування                                                                                                    | 2017<br>На 1 вересня 2017 року дитині буде 7 років 7 місяців                        |   |
| Група за віком                                                                                                    | старша група - від 5 до 6(7) років                                                  | • |
| Місце народження                                                                                                    | м. Харків                                                                           |   |
| Адреса реєстрації                                                                                                    | м. Охтирка, вул. Лесі Українки                                                      |   |
| Адреса проживання                                                                                                    | м. Охтирка, вул. Лесі Українки                                                      |   |
| Свідоцтво видано не в Україні                                                                                                    |                                                                                     |   |
| Серія свідоцтва про народження                                                                                                    | 2-УЦ                                                                                |   |
| Номер свідоцтва про народження                                                                                                    | 122545                                                                              |   |
| Дата видачі свідоцтва про народження                                                                                                    | 04.06.2013 👻                                                                        |   |
| Електронна копія свідоцтва про народження                                                                                                    | <u>фото2.JPG</u> 🔲 Видалити                                                         |   |
| Для підтвердження необхідно протягом 10 робочих<br>днів з дня подання заяви звернутися до ДНЗ або до<br>відділу освіти з оригіналом (копією) свідоцтва про | Максимальний розмір файлів 5Мб.<br>Допустимі типи файлів: jpg, jpeg, png, gif, bmp. |   |

народження або прикріпити до заяви його сканкопію

Уважно перегляньте зазначені в заявці дані. Звірте їх з прикріпленими до заявки документами (якщо є), або з документами, які Вам надали батьки. Якщо помічено незначні граматичні помилки. Ви можете виправити заявку перед

Зберегти прийняттям. Для збереження внесених змін у заявці, натисніть кнопку

### Увага! Дані про дитину повинні бути внесені виключно українською мовою і в точності відповідати даним у документах! Якщо ПІБ дитини написано не українською мовою, дану заявку необхідно відхилити, вказавши у полі "Причина відхилення" відповідне повідомлення для батьків, аби вони внесли дані правильно!

В створеній заявці, згідно з датою народження і до 1 вересня бажаного року зарахування, підраховується вік дитини на момент зарахування. Дане поле не редагується і автоматично встановлюється після створення/редагування заявки:

| По батькові             | Вікторівна                                                     |   |
|-------------------------|----------------------------------------------------------------|---|
| Дата народження         | 01.02.2010 👻                                                   |   |
| Бажаний рік зарахування | 2017 🔹<br>На 1 вересня 2017 року дитині буде 7 років 7 місяців |   |
| Група за віком          | старша група - від 5 до 6(7) років                             | - |

В полі "Група за віком", після створення заявки та визначення віку дитини, автоматично визначається рекомендована вікова група. Виходячи з віку, в даному полі буде визначена:

- перша група раннього віку - від 2 місяців до 1 року;

- друга група раннього віку - від 1 до 2 років;

- перша молодша група - від 2 до 3 років;

- друга молодша група - від 3 до 4 років;

- середня група від 4 до 5 років;
- старша група від 5 до 6 (7) років.

Працівник, при перегляді заявки, на будь-якому етапі прийняття може як залишити рекомендовану групу, так і змінити її на іншу. Для цього потрібно в полі

"Група за віком" вибрати бажану і натиснути

Якщо зазначені дані явно недостовірні, або записані некоректно, то для

відхилення даної заявки натисніть кнопку <sup>Відхилити</sup>. Обов'язково вкажіть при цьому причину відхилення у полі "Причина відхилення". Дана заявка буде перенесена в список відхилених, а Вам автоматично відкриється наступна у списку нова заявка.

В полі "Прізвище" має бути зазначене прізвище дитини, записане українською мовою, в точності як у свідоцтві про народження.

В полі "Ім'я" повинно бути вказано ім'я дитини, записане українською мовою, в точності як у свідоцтві про народження.

Якщо ім'я написано не так як в свідоцтві (наприклад, в свідоцтві вказано ім'я Анастасія, а в заявці вказано Настя), то дану заявку потрібно відхилити, вказавши при цьому відповідну причину відхилення.

Дата народження повинна збігатися з датою, вказаною у свідоцтві про народження.

В полі "Серія" свідоцтва про народження має бути вказана серія бланка свідоцтва у форматі Х-ХХ (наприклад, 1-КИ). Якщо серія написана яким-небудь іншим способом, дану заявку необхідно Відхилити, вказавши при цьому відповідну причину відхилення. Винятком є дані про свідоцтво закордонного зразка, але вони також мають повністю співпадати з прикріпленою скан-копією.

В полі "Номер свідоцтва про народження" має бути вказаний номер свідоцтва. Він має містити 6 цифр. Номер повинен в точності збігатися з номером,

вказаним у документі. Якщо номер вказано не вірно, дану заявку необхідно Відхилити, вказавши при цьому відповідну причину відхилення. Винятком є дані про свідоцтво закордонного зразка, але вони також мають повністю співпадати з прикріпленою скан-копією.

### Зверніть увагу! Поля "Прізвище", "Ім'я", "Дата народження дитини", серія, номер та дата видачі свідоцтва про народження повинні в точності відповідати даним у документах. Заявки, в яких ці дані вказані неправильно, потрібно відхиляти.

Якщо внесені дані коректні і підтверджені документами (за допомогою прикріплених до заявки скан-копій, або по наданню в ДНЗ/РВО паперових копій

відповідних документів), натисніть кнопку Після цього заявка буде перенесена в список на закладці "Прийняті", а Вам буде відкрито наступну в списку нову заявку для перегляду.

Якщо внесені дані в заявці коректні, але немає документального підтвердження (тобто до заяви не були прикріплені скан-копій документів і на даний момент оригінали чи копії документів ще не надані), натисніть кнопку

Без документів

Бездокументы. Після цього дана заявка буде перенесена в список на закладці "Бездокументів".

Якщо Ви в даний момент не можете прийняти рішення по відкритій заявці, або хочете повернутися до списку нових заявок, натисніть кнопку "Завершити роботу".

Якщо потрібно додати до заявки нового представника дитини, натисніть кнопку Додати представника дитини. внесіть дані й натисніть Зберегти.

## 8 Створення акаунту для батьків

До заявки, поданої співробітником ДНЗ/РВО, є можливість прикріпити акаунт, який надаватиме доступ до неї батькам.

Для цього відкрийте потрібну заявку та перевірте, чи внесені дані про представників дитини. Обов'язково повинна бути вказана адреса електронної пошти (на неї прийдуть логін і пароль). Якщо адреса не вказана, необхідно додати її в поле "E-mail". Для створення акаунта натисніть на кнопку "Зберегти та створити акаунт" в нижній частині сторінки:

|                              | Зберегти                    |
|------------------------------|-----------------------------|
|                              | Додати представника дитини  |
|                              | Відхилити                   |
|                              | Зберегти та створити акаунт |
| Причина відхилення<br>заявки |                             |
|                              | Закінчити роботу            |

#### Історія заявки

На вказану електронну адресу буде надіслано листа з логіном і паролем для зазначеного представника дитини. Новостворений акаунт надасть представнику дитини права бачити свою заявку в розділі "Мої заявки", переглядати її статус прямо на сайті, а також власноруч відхилити її за потреби.

# 9 Історія заявки

В системі доступна можливість перегляду історії зміни заявки. Щоб подивитися історію, відкрийте заявку і в нижній частині сторінки натисніть "Історія заявки":

| редставник дитини    |          |
|----------------------|----------|
| Тип                  | Мати     |
| Прізвище             | керг     |
| ім'я                 | квенрг   |
| По батькові          |          |
| Адреса реєстрації    |          |
| Адреса проживання    | кернкенр |
| Серія паспорта       |          |
| Номер паспорта       |          |
| Ким виданий паспорт  |          |
| Дата видачі паспорта | <b>•</b> |
| Телефон              |          |
| E-mail               |          |

| 1              | Зберегти                   |
|----------------|----------------------------|
|                | Додати представника дитини |
|                | Відновити                  |
|                | Додати акаунт              |
| $\mathbf{V}$   | Закінчити роботу           |
| Історія заявки |                            |

В історії відображаються відомості про всі записані дії із заявкою:

| Історія заявки #2606334   |                        |                 |                  |       |                    |                    |                  |                                               |                                           |                                           |
|---------------------------|------------------------|-----------------|------------------|-------|--------------------|--------------------|------------------|-----------------------------------------------|-------------------------------------------|-------------------------------------------|
| Дія                       | Дата                   | Ким<br>виконано | Статус<br>заявки | днз   | Рік<br>зарахування | Наявність<br>пільг | Причина<br>зміни | Прикріплена копія<br>свідоцтва про народження | Прикріплена копія<br>документа про пільги | Група за віком                            |
| Створення<br>заявки       | 2015-03-18<br>16:06:25 | kurator24       | прийнята         | 40000 | 2017               | так                |                  | так                                           | так                                       | перша молодша група -<br>від 2 до 3 років |
| Збереження                | 2015-06-04<br>11:11:38 | zaa             | прийнята         | 40000 | 2017               | так                |                  | так                                           | так                                       | перша молодша група -<br>від 2 до 3 років |
| Зміна року<br>зарахування | 2015-06-04<br>11:12:34 | zaa             |                  |       | 2015 [2017]        |                    | ваваыва          |                                               |                                           |                                           |
| Збереження                | 2015-06-04<br>11:12:34 | zaa             | прийнята         | 40000 | 2015               | так                |                  | так                                           | так                                       | перша молодша група -<br>від 2 до 3 років |
| Збереження                | 2015-06-04<br>11:16:43 | zaa             | прийнята         | 40000 | 2015               | так                |                  | так                                           | так                                       | перша молодша група -<br>від 2 до 3 років |
| Збереження                | 2015-06-11<br>11:38:50 | saasaa          | відкладена       | 40000 | 2015               | так                | вар              | так                                           | так                                       | перша молодша група -<br>від 2 до 3 років |
| Збереження                | 2015-06-11<br>11:39:52 | saasaa          | прийнята         | 40000 | 2015               | так                |                  | так                                           | так                                       | перша молодша група -<br>від 2 до 3 років |
| Збереження                | 2015-06-11<br>11:40:02 | saasaa          | відкладена       | 40000 | 2015               | так                | ыва              | так                                           | так                                       | перша молодша група -<br>від 2 до 3 років |

В квадратних дужках записується значення, яке було до зміни, поруч кінцеве значення. До моменту додавання даної можливості історія не записувалася, тому в заявках, поданих до 24 грудня 2013, історія буде порожньою.

# 10 Закладка "Без документів"

Всі прийняті заявки без документів потрапляють в список перевірених заявок:

| Заяв       | явки без документів                                     |                        |               |                |                     |                    |                    |                        |                         |                    |                 |   |  |
|------------|---------------------------------------------------------|------------------------|---------------|----------------|---------------------|--------------------|--------------------|------------------------|-------------------------|--------------------|-----------------|---|--|
| Всьог      | о заявок: 9                                             |                        |               |                |                     |                    |                    |                        |                         |                    |                 |   |  |
| <u>ا</u> ا | Скинути фільтр<br>лонтво про наролження: серія № Шукати |                        |               |                |                     |                    |                    |                        |                         |                    |                 |   |  |
| №<br>п/п   | №<br>заявки                                             | Дата подання<br>заявки | Прізвище      | Ім'я           | По батькові         | Дата<br>народження | Рік<br>зарахування | Вік при<br>зарахуванні | днз                     | Наявність<br>пільг | Напрямок        |   |  |
|            |                                                         |                        |               |                |                     | Bci 💌              | -                  |                        | Тестечко (ID 40000)     | Bci 👻              | Bci 💌           |   |  |
| 1          | 2761909                                                 | 28.04.2011<br>16:56:00 | Іванов        | Іван           | Іванович            | 01.05.2014         | 2017               | 3                      | <u>Тестечко (40000)</u> | ні                 | Комб.<br>(Заг.) |   |  |
| 2          | 54194                                                   | 30.11.2012<br>17:39:00 | AAAA          | AAAA           | AAAA                | 08.11.2012         | 2017               | 4                      | <u>Тестечко (40000)</u> | ні                 | Комб.<br>(Заг.) | Û |  |
| 3          | 180129                                                  | 01.02.2013<br>11:02:00 | Бухало        | Владимир       | <u>Дмитриевичьь</u> | 30.11.2012         | 2017               | 4                      | <u>Тестечко (40000)</u> | ні                 | Комб.<br>(Заг.) |   |  |
| 4          | 307434                                                  | 18.07.2013<br>12:15:43 | SSS           | SSSSSSSSSS     |                     | 01.07.2013         | 2017               | 4                      | <u>Тестечко (40000)</u> | ні                 | Комб.<br>(Заг.) | Û |  |
| 5          | 2904309                                                 | 31.07.2015<br>10:27:05 | <u> үкүцк</u> | куцкцукцукцукц |                     | 01.04.2015         | 2017               | 2                      | <u>Тестечко (40000)</u> | ні                 | Комб.<br>(Сан.) | 0 |  |

Якщо внесені в заявці дані були підтверджені відповідними документами (за допомогою прикріплених до заявки скан-копій, або за надання оригіналів чи копій відповідних документів), заявку потрібно прийняти. Для цього відкрийте її, натиснувши на прізвище дитини, і натисніть кнопку Заявка буде перенесена в розділ "Прийняті" та поставлена в чергу.

Уважно перегляньте зазначені в заявці дані. Звірте внесені дані з прикріпленими до неї документами (якщо є) або з документами, які Вам надали батьки. Якщо помічено незначні граматичні помилки, Ви можете їх відкоригувати, поки заявка ще не була прийнята. Для збереження внесених змін у заявці натисніть кнопку Зберегти.

Увага! Дані про дитину повинні бути внесені виключно українською мовою і в точності відповідати даним у документах! Якщо ПІБ дитини написано не українською мовою, дану заявку необхідно відхилити, вказавши у полі "Причина відхилення" відповідне повідомлення для батьків, щоб вони внесли дані правильно!

Заявки з прикріпленими до них документами будуть помічені значком . Заявки, до яких батьки після подачі прикріпили скан-копії документів, можна відстежувати за наявністю значка

Якщо протягом 10 днів зазначені в заявці дані не були підтверджені

| докуме       | нтами, натисніть кнопку 🔳                     | ідхилити  | , щоб відхи  | илити да | ану заявку | . Обов'яз  | ково  |
|--------------|-----------------------------------------------|-----------|--------------|----------|------------|------------|-------|
| вкажіть<br>У | причинувідхилення.<br>Якщо потрібно додати до | заявки    | нового пр    | редстав  | зника диті | ини, натис | сніть |
| кнопку       | Додати представника дитини                    | , внесіті | ь дані і нат | исніть   | Зберегти   |            |       |

# 11 Закладка "Прийняті"

Всі перевірені і підтверджені документами заявки потрапляють в список прийнятих:

| Прийняті заявки 🖩 Відкладені заявки 🗊 Вид |             |                           |                  |                |                |                    |                    |                        |                          |                    | а направлен     | њ |
|-------------------------------------------|-------------|---------------------------|------------------|----------------|----------------|--------------------|--------------------|------------------------|--------------------------|--------------------|-----------------|---|
|                                           |             |                           |                  |                |                |                    |                    |                        |                          |                    |                 |   |
| №<br>п/<br>п                              | №<br>заявки | Дата<br>подання<br>заявки | Прізвище         | Ім'я           | По<br>батькові | Дата<br>народження | Рік<br>зарахування | Вік при<br>зарахуванні | днз                      | Наявність<br>пільг | Напрямок        |   |
|                                           |             |                           |                  |                |                | Bci 💌              | •                  |                        | ▼<br>Тестечко (ID 40000) | Bci 👻              | Bci 💌           |   |
| 1                                         | 1102449     | 17.12.2013<br>09:24:00    | ААААлощ          | <u>ААААргл</u> | AAAA           | 01.11.2012         | 2021               | 8                      | <u>Тестечко (40000)</u>  | так                | Комб.<br>(Заг.) |   |
| 2                                         | 3871719     | 27.10.2016<br>13:04:00    | <u>яОчясм</u>    | ячсячся        |                | 12.10.2016         | 2018               | 1                      | <u>Тестечко (40000)</u>  | так                | Комб.<br>(Заг.) |   |
| 3                                         | 2606334     | 18.03.2015<br>16:06:25    | <u>dssdA</u>     | ASDAdsad       |                | 10.03.2015         | 2017               | 2                      | <u>Тестечко (40000)</u>  | так                | Комб.<br>(Заг.) | 0 |
| 4                                         | 80489       | 01.12.2012<br>14:18:00    | ннн              | ннну           |                | 01.12.2012         | 2017               | 4                      | <u>Тестечко (40000)</u>  | ні                 | Комб.<br>(Заг.) |   |
| 5                                         | 72139       | 01.12.2012<br>17:07:00    | <u>assadfsdf</u> | ddddddd        |                | 27.11.2012         | 2017               | 4                      | <u>Тестечко (40000)</u>  | ні                 | Комб.<br>(Сан.) | 0 |

Даний список являє собою саму чергу, позиція в якій залежить від дати подання заявки (тобто з моменту заповнення і відправки, а не з моменту її прийняття в ДНЗ/РВО).

На етапі перевірки внесених даних та порівняння їх з даними в документах, при виявленні в заяві незначних орфографічних помилок, працівник може відкоригувати їх та натиснути кнопку "Зберегти". Редагування заявок за всіма полями доступно лише в розділах "Нові" і "Без документів". У розділі "Прийняті" відредагувати можна лише деякі поля. Закриті для редагування дані підсвічені сірим кольором:

| —Інформація про дитину ———————————————————————————————————— |                                                                                        |
|-------------------------------------------------------------|----------------------------------------------------------------------------------------|
| Населений пункт                                             | м.Харків                                                                               |
| ДНЗ                                                         | Тестечко (ID 40000) 👻                                                                  |
| Прізвище                                                    | Бланк                                                                                  |
| Ім'я                                                        | Аріна                                                                                  |
| По батькові                                                 | Валеріївна                                                                             |
| Дата народження                                             | 26.06.2013 🗸                                                                           |
| Бажаний рік зарахування                                     | 2017 -                                                                                 |
| Група за віком                                              | На 1 вересня 2017 року дитині буде 4 роки 2 місяці<br>середня група - від 4 до 5 років |

Якщо внесені дані значно відрізняються від наданих для підтвердження документів, заявку необхідно відхилити. Обов'язково вкажіть при цьому причину відхилення, щоб проінформувати батьків про необхідність внесення до заявки достовірних даних.

Якщо потрібно змінити бажаний рік зарахування (або інші відомості) відкрийте заявку, відредагуйте дані і натисніть кнопку Зберегти. Для зміни ДНЗ попередньо оберіть зі списку відповідний населений пункт.

При необхідності коригування закритих для зміни даних прийнятої заявки, зверніться до відповідального по Електронній реєстрації у Вашому регіоні. При цьому варто пояснити причини редагування даних і підтвердити це документами за потреби.

При наявності в дошкільному закладі вільних місць, потрібно видати направлення дітям, які подали заявки в дитячий садок, відповідно до черговості.

Для цього натисніть кнопку 📒

🐚 Видача направлень 🔒

### Кабінет працівника

| Видача нап | равлень |
|------------|---------|
|------------|---------|

| Видача направлень в район |          | о ДНЗ Всі 🔍 |
|---------------------------|----------|-------------|
| для вікової групи         | <b>•</b> | Показати    |

В розділі "Видача направлень" необхідно спочатку вибрати населений пункт, розгорнувши дерево адміністративно-територіального устрою. Далі вибрати дошкільний заклад із загального списку населеного пункту і вказати вікову групу, в якій є вільне місце:

| B       | Видача направлень                                                             |                        |                            |             |                |                    |                    |                        |                            |                    |                 |             |           |
|---------|-------------------------------------------------------------------------------|------------------------|----------------------------|-------------|----------------|--------------------|--------------------|------------------------|----------------------------|--------------------|-----------------|-------------|-----------|
| В       | Видача направлень в районі Шевченківський район 🔻 до ДНЗ № 266 (ID 46966) <   |                        |                            |             |                |                    |                    |                        |                            |                    |                 |             |           |
| д       | для вікової групи перша група раннього віку - від 2 місяців 💌 Заг. 💌 Показати |                        |                            |             |                |                    |                    |                        |                            |                    |                 |             |           |
|         | Після вибору ДНЗ і групи з вільним місцем натисніть кнопку Показати:          |                        |                            |             |                |                    |                    |                        |                            |                    |                 |             |           |
| Вид     | ача нап                                                                       | равлень                |                            |             |                |                    |                    |                        |                            |                    |                 |             |           |
| Вида    | на направ                                                                     | лень в райо            | ні                         | 🔻 до Дн     | НЗ Тестечко (  | (ID 40000)         | •                  |                        |                            |                    |                 |             |           |
| для     | вікової гру                                                                   | пи старша г            | рупа - від 5 до 6(7) років | ✓ 3ar.      | . ⊢ Пон        | казати             |                    |                        |                            |                    |                 |             |           |
| Всьо    | по заявок:                                                                    | 16                     |                            |             |                |                    |                    |                        |                            |                    |                 |             |           |
| Свіл    |                                                                               | о наролжени            | Ha: cenia No               | Шукати      |                |                    |                    |                        |                            |                    |                 |             |           |
| No      |                                                                               | Лата                   |                            |             |                |                    |                    |                        |                            |                    |                 |             |           |
| n/<br>n | №<br>заявки                                                                   | подання<br>заявки      | Прізвище                   | Ім'я        | По<br>батькові | Дата<br>народження | Рік<br>зарахування | Вік при<br>зарахуванні | днз                        | Наявність<br>пільг | Напрямок        | Направлення | Відкласти |
| 1       | 184149                                                                        | 01.01.2013<br>15:14:00 | безномера1екправериав      | без номера1 |                | 12.02.2009         | 2017               | 8                      | <u>Тестечко</u><br>(40000) | ні                 | Комб.<br>(Заг.) | видати      |           |
| 2       | 184904                                                                        | 06.02.2013<br>12:39:31 | без номера                 | без номера  |                | 10.02.2011         | 2017               | 6                      | <u>Тестечко</u><br>(40000) | ні                 | Комб.<br>(Заг.) |             |           |
| 3       | 528489                                                                        | 17.09.2013<br>16:57:00 | <u>sdgf</u>                | dgf         |                | 12.09.2013         | 2017               | 3                      | <u>Тестечко</u><br>(40000) | ні                 | Комб.<br>(Заг.) |             |           |
| 4       | 1163779                                                                       | 25.12.2013             | ваи                        | вар         |                | 12.12.2013         | 2017               | 3                      | Тестечко                   | ні                 | Комб.           |             |           |

З'явиться список заявок в ДНЗ, які перебувають в черзі і відповідають обраній віковій групі. Для того щоб видати направлення, натисніть видати поруч з заявкою. Після видачі направлення заявка перенесеться в розділ "Видано направлення", а кнопка видати переміститься до наступної в черзі.

Видавати направлення можна тільки в порядку черги. Якщо за якихось причин дитина в черзі не може бути зарахована в ДНЗ на даний момент, то її заявку можна відкласти до більш підходящого моменту для зарахування. Щоб відкласти заявку, поставте відмітку біля заявки в колонці "Відкласти". При цьому потрібно вказати дату, до якої заявку буде відкладено та причину відкладання:

| Відкладання заявки         | x |
|----------------------------|---|
| Дата повернення в чергу    |   |
| 01.09.2013                 |   |
| Причина відкладання заявки |   |
| Батьки відмовились         |   |
|                            |   |
|                            |   |
|                            |   |
| Відкласти Відміна          |   |
|                            |   |

аявка буде відкладена до вказаного моменту повернення в чергу, кнопка видати буде перенесена да наступної заявки:

| С | відо              | оцтво про народження: серія Ne Шукати |                           |                       |                    |                |                    |                    |                        |                            |                    |                 |             |           |  |
|---|-------------------|---------------------------------------|---------------------------|-----------------------|--------------------|----------------|--------------------|--------------------|------------------------|----------------------------|--------------------|-----------------|-------------|-----------|--|
|   | No<br>⊓/ N<br>⊓ 3 | і₀<br>аявки                           | Дата<br>подання<br>заявки | Прізвище              | Ім'я               | По<br>батькові | Дата<br>народження | Рік<br>зарахування | Вік при<br>зарахуванні | днз                        | Наявність<br>пільг | Напрямок        | Направлення | Відкласти |  |
|   | 1 1               | 84149                                 | 01.01.2013<br>15:14:00    | безномера1екправериав | <u>без номера1</u> |                | 12.02.2009         | 2017               | 8                      | <u>Тестечко</u><br>(40000) | ні                 | Комб.<br>(Заг.) |             | <b>i</b>  |  |
|   | 2 1               | 84904                                 | 06.02.2013                | без номера            | без номера         |                | 10.02.2011         | 2017               | 6                      | <u>Тестечко</u><br>(40000) | ні                 | Комб.<br>(Заг.) | видати      |           |  |

Коли термін відкладення заявки закінчиться, вона підсвічуватиметься червоним в списку:

| Рік<br>зарахування | Вік при<br>зарахуванні | днз                                             | Наявність<br>пільг | Направлення | Від | класти                          |
|--------------------|------------------------|-------------------------------------------------|--------------------|-------------|-----|---------------------------------|
| 2013               | 2                      | <u>КДНЗКТ №18</u><br><u>"Струмочок" (40046)</u> | ні                 |             |     | 0                               |
| 2013               | 2                      | <u>КДНЗКТ №18</u><br>"Струмочок" (40046)        | ні                 | видати      |     | Заявка відкладена до 01.01.2013 |
| 2013               | 2                      | <u>КДНЗКТ №18</u><br>"Струмочок" (40046)        | ні                 |             |     |                                 |

Щоб видати направлення, заявку необхідно повернути в чергу. Для цього відмітку біля відкладеної заявки в колонці "Відкласти" потрібно зняти:

| по<br>ЗКТ      | вернути заявку в чер<br>ОК Отме | гу?<br>трупи [<br>на   | перша молодша група -                           | від 2 до 3 років   | з 👻 Показать |                |
|----------------|---------------------------------|------------------------|-------------------------------------------------|--------------------|--------------|----------------|
| та<br>родження | Рік<br>зарахування              | Вік при<br>зарахуванні | ДНЗ                                             | Наявність<br>пільг | Направлення  | Відкласти      |
| .07.2011       | 2013                            | 2                      | <u>КДНЗКТ №18</u><br><u>"Струмочок" (40046)</u> | ні                 |              |                |
| .08.2011       | 2013                            | 2                      | <u>КДНЗКТ №18</u><br><u>"Струмочок" (40046)</u> | ні                 |              |                |
| .01.2011       | 2013                            | 2                      | <u>КДНЗКТ №18</u><br><u>"Струмочок" (40046)</u> | ні                 | видати       | Повернути заяв |

Кнопка видати перенесеться в списку до цієї заявки, що дасть можливість

видати направлення.

# 12 Закладка "Відхилені"

На закладці "Відхилені" відображується список всіх відхилених заявок:

| Відх                                              | килені заявки |                           |               |               |                  |                    |                    |                        |                         |                    |                 |   |
|---------------------------------------------------|---------------|---------------------------|---------------|---------------|------------------|--------------------|--------------------|------------------------|-------------------------|--------------------|-----------------|---|
| Всьог                                             | о заявок: 2   | 15                        |               |               |                  |                    |                    |                        |                         |                    |                 |   |
| Свідоцтво про народження: серія     Ne     Шукати |               |                           |               |               |                  |                    |                    |                        |                         |                    |                 |   |
| №<br>п/п                                          | №<br>заявки   | Дата<br>подання<br>заявки | Прізвище      | Ім'я          | По батькові      | Дата<br>народження | Рік<br>зарахування | Вік при<br>зарахуванні | ДНЗ                     | Наявність<br>пільг | Напрямок        |   |
|                                                   |               |                           |               |               |                  | Bci 👻              | -                  |                        | <b>V</b>                | Bci 👻              | Bci 🔻           |   |
|                                                   |               |                           |               |               |                  |                    |                    |                        | Тестечко (ID 40000) 🗸 🗸 |                    |                 |   |
| 101                                               | 247939        | 20.04.2013<br>10:47:17    | Винник        | <u>Аліна</u>  | <u>Дмитрівна</u> | 28.07.2010         | 2013               | 3                      | <u>Тестечко (40000)</u> | ні                 | Комб.<br>(Заг.) | Û |
| 102                                               | 255054        | 29.04.2013<br>15:06:02    | <u>Tec T</u>  | Tect          |                  | 29.04.2013         | 2013               | 0                      | <u>Тестечко (40000)</u> | ні                 | Комб.<br>(Заг.) |   |
| 103                                               | 280524        | 06.06.2013<br>17:35:54    | <u>Коваль</u> | <u>Марина</u> |                  | 15.02.2013         | 2014               | 1                      | <u>Тестечко (40000)</u> | ні                 | Комб.<br>(Заг.) |   |
| 104                                               | 280529        | 06.06.2013<br>17:37:00    | <u>po</u>     | екан          |                  | 06.06.2013         | 2014               | 1                      | <u>Тестечко (40000)</u> | ні                 | Комб.<br>(Заг.) |   |
| 105                                               | 280544        | 06.06.2013<br>17:51:47    | Король        | <u>Артур</u>  | <u>Артурович</u> | 23.06.2010         | 2017               | 7                      | <u>Тестечко (40000)</u> | ні                 | Комб.<br>(Заг.) | 0 |

Для кожної заявки повинна бути вказана причина відхилення. Якщо представник дитини сам відхилив заявку, то в причині буде зазначено "Відхилено автором заявки":

#### Заявка #247939 від 20.04.2013 10:47:17 (відхилена)

| <b>Іричина відхилення:</b><br>відхилена автором заявки 25.04.2013 в 19 | 9:32                                               |
|------------------------------------------------------------------------|----------------------------------------------------|
| Інформація про дитину —————                                            |                                                    |
| ДНЗ                                                                    | Тестечко (ID 40000) 🔻                              |
| Прізвище                                                               | Винник                                             |
| Ім'я                                                                   | Аліна                                              |
| По батькові                                                            | Дмитрівна                                          |
| Дата народження                                                        | 28.07.2010                                         |
| Бажаний рік зарахування                                                | На 1 вересня 2013 року дитині буде 3 роки 1 місяць |
| Група за віком                                                         | друга молодша група - від 3 до 4 років 🔻           |
| Місце народження                                                       | Дніпропетровськ                                    |
| Адреса реєстрації                                                      | вул.Запорізьке шосе, 6.78, кв.84                   |
| Адреса проживання                                                      | вул.Запорізьке шосе, б.78, кв.84                   |
| Свідоцтво видано не в Україні                                          |                                                    |

Якщо є необхідність відновити одну з заявок (наприклад, щоб не вносити

дані заново), натисніть на її сторінці кнопку <sup>Відновити</sup>. При цьому заявка буде відновлена з новим номером, а дата подачі зміниться на сьогоднішнє число. Після відновлення заявка буде перенесена в розділ "Нові".

### 13 Видача направлень

При наявності в дошкільному закладі вільних місць, потрібно видати направлення дітям, які подали заявки в дитячий садок, відповідно до черговості.

Для цього натисніть кнопку

🛅 Видача направлень 🔒

### Кабінет працівника

#### Видача направлень

| Видача направлень в районі | ▼ | до ДНЗ | Bci 💌 |
|----------------------------|---|--------|-------|
| для вікової групи          |   | Показ  | ати   |

В розділі "Видача направлень" необхідно спочатку вибрати населений пункт, розгорнувши дерево адміністративно-територіального устрою. Далі вибрати дошкільний заклад із загального списку населеного пункту і вказати вікову групу, в якій є вільне місце:

### Кабінет працівника

#### Видача направлень

| Видача направлен  | ь в районі | Шевченківський район         | ▼     | до ДНЗ | днз | № 266 (ID | 46966) | • |
|-------------------|------------|------------------------------|-------|--------|-----|-----------|--------|---|
| для вікової групи | перша груг | а раннього віку - від 2 міся | ців 👻 | Заг.   | •   | Показати  | 1      |   |

# Після вибору ДНЗ і групи з вільним місцем натисніть кнопку

| Ви           | Зидача направлень                                                     |                           |                       |             |                |                    |                    |                       |                            |                    |                 |             |           |  |
|--------------|-----------------------------------------------------------------------|---------------------------|-----------------------|-------------|----------------|--------------------|--------------------|-----------------------|----------------------------|--------------------|-----------------|-------------|-----------|--|
| Вид          | идача направлень в районі 🔍 до ДНЗ Тестечко (ID 40000) 👻              |                           |                       |             |                |                    |                    |                       |                            |                    |                 |             |           |  |
| для          | ля вікової групи старша група - від 5 до 6(7) років 🔹 Заг. 🖃 Показати |                           |                       |             |                |                    |                    |                       |                            |                    |                 |             |           |  |
| Всь          | сього заявок: 16                                                      |                           |                       |             |                |                    |                    |                       |                            |                    |                 |             |           |  |
| Сві          | Свідоцтво про народження: серія № Шукати                              |                           |                       |             |                |                    |                    |                       |                            |                    |                 |             |           |  |
| №<br>п/<br>п | №<br>заявки                                                           | Дата<br>подання<br>заявки | Прізвище              | Ім'я        | По<br>батькові | Дата<br>народження | Рік<br>зарахування | Вікпри<br>зарахуванні | днз                        | Наявність<br>пільг | Напрямок        | Направлення | Відкласти |  |
| 1            | 184149                                                                | 01.01.2013<br>15:14:00    | безномера1екправериав | без номера1 |                | 12.02.2009         | 2017               | 8                     | <u>Тестечко</u><br>(40000) | ні                 | Комб.<br>(Заг.) | видати      |           |  |
| 2            | 184904                                                                | 06.02.2013<br>12:39:31    | без номера            | без номера  |                | 10.02.2011         | 2017               | 6                     | <u>Тестечко</u><br>(40000) | ні                 | Комб.<br>(Заг.) |             |           |  |
| 3            | 528489                                                                | 17.09.2013<br>16:57:00    | <u>sdgf</u>           | <u>dgf</u>  |                | 12.09.2013         | 2017               | 3                     | <u>Тестечко</u><br>(40000) | ні                 | Комб.<br>(Заг.) |             |           |  |
| 4            | 1163779                                                               | 25.12.2013<br>15:15:00    | ваи                   | вар         |                | 12.12.2013         | 2017               | 3                     | <u>Тестечко</u><br>(40000) | ні                 | Комб.<br>(Заг.) |             |           |  |

З'явиться список заявок в ДНЗ, які перебувають в черзі і відповідають обраній віковій групі. Для того щоб видати направлення, натисніть видати поруч з заявкою. Після видачі направлення заявка перенесеться в розділ "Видано направлення", а кнопка видати переміститься до наступної в черзі.

Видавати направлення можна тільки в порядку черги. Якщо за якихось причин дитина в черзі не може бути зарахована в ДНЗ на даний момент, то її заявку можна відкласти до більш підходящого моменту для зарахування. Щоб відкласти заявку, поставте відмітку біля заявки в колонці "Відкласти". При цьому потрібно вказати дату, до якої заявку буде відкладено та причину відкладання:

| Відкладання заявки 🗙       |
|----------------------------|
| Дата повернення в чергу    |
| 01.09.2013                 |
| Причина відкладання заявки |
| Батьки відмовились         |
|                            |
|                            |
|                            |
| Відкласти Відміна          |
|                            |

Заявка буде відкладена до вказаного моменту повернення в чергу, кнопка видати буде перенесена да наступної заявки:

| Св          | Свідоцтво про народження: серія № Шукати |                           |                       |             |                |                    |                    |                        |                            |                    |                 |             |           |  |
|-------------|------------------------------------------|---------------------------|-----------------------|-------------|----------------|--------------------|--------------------|------------------------|----------------------------|--------------------|-----------------|-------------|-----------|--|
| N<br>n<br>n | 2<br>№<br>заявки                         | Дата<br>подання<br>заявки | Прізвище              | Ім'я        | По<br>батькові | Дата<br>народження | Рік<br>зарахування | Вік при<br>зарахуванні | днз                        | Наявність<br>пільг | Напрямок        | Направлення | Відкласти |  |
| 1           | 184149                                   | 01.01.2013<br>15:14:00    | безномера1екправериав | без номера1 |                | 12.02.2009         | 2017               | 8                      | <u>Тестечко</u><br>(40000) | ні                 | Комб.<br>(Заг.) |             | <b>i</b>  |  |
| 2           | 184904                                   | 06.02.2013                | без номера            | без номера  |                | 10.02.2011         | 2017               | 6                      | <u>Тестечко</u><br>(40000) | ні                 | Комб.<br>(Заг.) | видати      |           |  |

Коли термін відкладення заявки закінчиться, вона підсвічуватиться червоним в списку:

| Рік<br>зарахування | Вік при<br>зарахуванні | днз                                             | Наявність<br>пільг | Направлення | Від | класти                          |
|--------------------|------------------------|-------------------------------------------------|--------------------|-------------|-----|---------------------------------|
| 2013               | 2                      | <u>КДНЗКТ №18</u><br><u>"Струмочок" (40046)</u> | ні                 |             |     |                                 |
| 2013               | 2                      | <u>КДНЗКТ №18</u><br>"Струмочок" (40046)        | ні                 | видати      |     | Заявка відкладена до 01.01.2013 |
| 2013               | 2                      | <u>КДНЗКТ №18</u><br><u>"Струмочок" (40046)</u> | ні                 |             |     |                                 |

Щоб видати направлення, заявку необхідно повернути в чергу. Для цього відмітку біля відкладеної заявки в колонці "Відкласти" потрібно зняти:

| ЗКТ            | Повернути заявку в чергу?<br>ЭКТ<br>ОК Отмена<br>ОК Отмена |                        |                                                 |                    |             |                 |  |  |  |  |  |  |
|----------------|------------------------------------------------------------|------------------------|-------------------------------------------------|--------------------|-------------|-----------------|--|--|--|--|--|--|
| та<br>родження | Рік<br>зарахування                                         | Вік при<br>зарахуванні | ДНЗ                                             | Наявність<br>пільг | Направлення | Відкласти       |  |  |  |  |  |  |
| .07.2011       | 2013                                                       | 2                      | КДНЗКТ №18<br>"Струмочок" (40046)               | ні                 |             |                 |  |  |  |  |  |  |
| .08.2011       | 2013                                                       | 2                      | <u>КДНЗКТ №18</u><br><u>"Струмочок" (40046)</u> | ні                 |             | i i             |  |  |  |  |  |  |
| .01.2011       | 2013                                                       | 2                      | <u>КДНЗКТ №18</u><br><u>"Струмочок" (40046)</u> | ні                 | видати      | Повернути заявн |  |  |  |  |  |  |

Кнопка видати перенесеться в списку до цієї заявки, що дасть можливість видати направлення.

# 14 Закладка "Видано направлення"

Всі заявки, за якими було видано направлення, потрапляють в розділ "Видано направлення":

| Вид<br>Всьо  | идано направлення<br>сього заявок: 53                                                      |                        |                 |                  |                      |                    |                    |                        |                         |                    |                 |                              |  |  |
|--------------|--------------------------------------------------------------------------------------------|------------------------|-----------------|------------------|----------------------|--------------------|--------------------|------------------------|-------------------------|--------------------|-----------------|------------------------------|--|--|
| Û            | В Скинути фільтр                                                                           |                        |                 |                  |                      |                    |                    |                        |                         |                    |                 |                              |  |  |
| Свід         | відоцтво про народження: серія Ne Шукати 🗟 Бланки направлень 🖻 Звіт про видані направлення |                        |                 |                  |                      |                    |                    |                        |                         |                    |                 |                              |  |  |
| №<br>п/<br>п | №<br>заявки                                                                                | Дата подання<br>заявки | Прізвище        | Ім'я             | По батькові          | Дата<br>народження | Рік<br>зарахування | Вік при<br>зарахуванні | ДНЗ                     | Наявність<br>пільг | Напрямок        |                              |  |  |
|              |                                                                                            |                        |                 |                  |                      | Bci 💌              | ~                  |                        | Тестечко (ID 40000) -   | Bci 💌              | Bci 💌           |                              |  |  |
| 51           | 3210434                                                                                    | 14.12.2015<br>14:42:00 | <u>Кічук</u>    | <u>Tapac</u>     | <u>Андрійович</u>    | 28.09.2014         | 2016               | 1                      | <u>Тестечко (40000)</u> | ні                 | Комб.<br>(Заг.) | <u>отримали</u><br>повернути |  |  |
| 52           | 3212604                                                                                    | 15.12.2015<br>14:39:00 | <u>Кундік</u>   | <u>Станіслав</u> | <u>Юрійович</u>      | 30.09.2014         | 2016               | 1                      | <u>Тестечко (40000)</u> | ні                 | Комб.<br>(Заг.) | <u>отримали</u><br>повернути |  |  |
| 53           | 3212659                                                                                    | 15.12.2015<br>14:55:00 | <u>Комарчук</u> | <u>Нікіта</u>    | <u>Олександрович</u> | 12.09.2014         | 2016               | 1                      | <u>Тестечко (40000)</u> | ні                 | Комб.<br>(Заг.) | <u>отримали</u><br>повернути |  |  |

Статус заявки "Видано направлення" означає для батьків, що за їх заявкою визначено вільне місце в дитсадку та видано направлення. Тепер вони мають прийти у відділ ДНЗ/РВО, в який вони подавали заявку, і отримати інформацію про подальші дії (одержання бланка направлення, проходження мед. комісії і т.д.).

Заявки у розділі "Видано направлення" знаходяться до того моменту, поки батьки особисто не прийдуть за направленням, принесуть оригінали документів (за необхідності, для перевірки) і підтвердять бажання вступати в дитячий садок. Після того як батьки прийшли і отримали направлення, необхідно натиснути кнопку "отримали" навпроти заявки. Вона перенесеться в розділ "Отримано направлення", де і буде формуватися реальний список дітей на зарахування в ДНЗ.

Якщо батьки так і не прийшли, наприклад, до 1 серпня, то вільне місце необхідно віддати наступному в черзі. Заявку, за якою вже було видано направлення, необхідно повернути в чергу. Для цього натисніть кнопку "Повернути" навпроти даної заявки. Після вона перенесеться в розділ "Прийняті" (чергу) іїй автоматично буде встановлено статус "Відкладено".

Для всіх заявок у розділі "Видано направлення" можна сформувати бланки направлень, які в подальшому можна роздрукувати. Щоб сформувати бланки направлень за заявками, натисніть кнопку "Бланки направлень" у верхньому правому куті розділу:

| Свід         | цоцтво про      | народження: се         | рія 🔜 🛚 🛛       | 2                | Шукати               |                    |                    |                        |                | 🗟 Бланки напр | авлень 📄              | Звіт про видані            | направлення                  |
|--------------|-----------------|------------------------|-----------------|------------------|----------------------|--------------------|--------------------|------------------------|----------------|---------------|-----------------------|----------------------------|------------------------------|
| №<br>п/<br>п | №<br>заявки     | Дата подання<br>заявки | Прізвище        | Ім'я             | По батькові          | Дата<br>народження | Рік<br>зарахування | Вік при<br>зарахуванні | днз            | Завантажити о | райл з бланк<br>пільг | ами направлень<br>папрямок |                              |
|              |                 |                        |                 |                  |                      | Bci 💌              | v                  |                        | Тестечко (ID 4 | ¥0000)        | Bci 🔻                 | Bci 💌                      |                              |
| 51           | 3210434         | 14.12.2015<br>14:42:00 | <u>Кічук</u>    | <u>Tapac</u>     | <u>Андрійович</u>    | 28.09.2014         | 2016               | 1                      | Тестечко (4000 | <u>))</u>     | ні                    | Комб.<br>(Заг.)            | <u>отримали</u><br>повернути |
| 52           | 3212604         | 15.12.2015<br>14:39:00 | <u>Кундік</u>   | <u>Станіслав</u> | Юрійович             | 30.09.2014         | 2016               | 1                      | Тестечко (4000 | 00)           | ні                    | Комб.<br>(Заг.)            | отримали<br>повернути        |
| 53           | 3212659         | 15.12.2015<br>14:55:00 | <u>Комарчук</u> | <u>Нікіта</u>    | <u>Олександрович</u> | 12.09.2014         | 2016               | 1                      | Тестечко (4000 | 00)           | ні                    | Комб.<br>(Заг.)            | отримали<br>повернути        |
|              | <u>← Наза</u> д | а <u>1</u> 2 Далі      | →               |                  |                      |                    |                    |                        |                |               |                       |                            |                              |

На Ваш комп'ютер буде завантажений файл із заповненими бланками направлень для заявок з розділу "Видано направлення":

| 📭 🖉 न 🔍 न न blank.xls [Режим совместимости] - Microsoft Exc |                 |                             |             |              |           |          |           |             |          |            |      |              | Excel |          |     |
|-------------------------------------------------------------|-----------------|-----------------------------|-------------|--------------|-----------|----------|-----------|-------------|----------|------------|------|--------------|-------|----------|-----|
| C                                                           | Главная         | Вставка                     | Разметк     | а страницы   | Фор       | мулы     | Данные    | Рецензиј    | рование  | Вид        |      |              |       |          |     |
|                                                             |                 | Arial                       | <b>-</b> 10 | • A A        |           |          | »- = = =  | еренос теко | та       |            |      | Общий        |       | -        |     |
|                                                             | т 🏈             | ж <u>к</u> ч                |             | → <u>A</u> → |           |          |           | бъединить   | и помест | ить в цент | pe * | <b>***</b> % | 000   | ,00 ->,0 | фор |
| Бу                                                          | фер обмена 🖷    | L                           | Црифт       | G.           |           |          | Вырав     | нивание     |          |            | G.   | 4            | исло  | - G      |     |
|                                                             | 11              | ()                          | $f_x$       |              |           |          |           |             |          |            |      |              |       |          |     |
|                                                             | A               | В                           | С           | DE           | F         | G        | н         | 1           | J        | К          | L    | M            | N     | 0        |     |
|                                                             |                 |                             |             |              |           |          |           |             |          |            |      |              |       |          |     |
| 1                                                           | ВІДД            | ціл освіти<br>окіронкої ОПА |             |              | відд      |          | ТИ        |             |          |            |      |              |       |          | _   |
| 2                                                           | дно ла          | Дло хорковаког одух         |             |              |           |          | лода      |             |          |            |      |              |       |          |     |
| 3                                                           | НАП             | РАВЛЕННЯ                    |             |              | НАПЕ      | РАВЛЕН   | ня        |             |          |            |      |              |       |          |     |
| 4                                                           | за заявкою N    | 9 30219                     |             | 38 3         | аявкою Nº | 31624    |           |             |          |            |      |              |       |          |     |
| 5                                                           |                 |                             |             |              |           |          |           |             |          |            |      |              |       |          |     |
| 6                                                           | Прізвище        | ывеал                       |             | Прізвище     | 2         | Tecm     |           |             |          |            |      |              |       |          | _   |
| 7                                                           | lw'a            | ыуеыува                     |             | Ім'я         |           | венатт   | mm        |             |          |            |      |              |       |          |     |
| 8                                                           | По батькові     |                             |             | По баты      | кові      | енго     |           |             |          |            |      |              |       |          |     |
| 9                                                           | Дата народження | 16.10.2012                  |             | Дата на      | оодження  | 12.11.2  | 012       |             |          |            |      |              |       |          |     |
| 10                                                          | днз             | 40000                       |             | днз          |           | 40000    |           |             |          |            |      |              |       |          |     |
| 11                                                          | Відповідальна   |                             |             | Відповід     | альна     |          |           |             |          |            |      |              |       |          |     |
| 12                                                          |                 | (1115)                      |             |              |           | (ГПБ)    |           |             |          |            |      |              |       |          | _   |
| 13                                                          | (2222)          |                             |             |              | 1         |          | (=:==:==) |             |          |            |      |              |       |          |     |
| 15                                                          | (дата)          | u u                         | пдпис)      | (4           | ara)      |          | (підпис)  |             |          |            |      |              |       | _        | _   |
| 16                                                          |                 |                             | мп          |              |           |          | МП        |             |          |            |      |              |       |          | _   |
| 17                                                          |                 |                             | W           |              |           |          | W         |             |          |            |      |              |       |          |     |
| 18                                                          | -               |                             |             |              |           |          |           |             |          |            |      |              |       |          | _   |
|                                                             |                 |                             |             |              |           |          |           |             |          |            |      |              |       |          | _   |
| 19                                                          | відд            | ил освіти                   |             |              | відд      | іл осві  | ти        |             |          |            |      |              |       |          |     |
| 20                                                          | дно Ха          | ,<br>рківської ОДА          | <b>.</b>    |              | ДНО Хар   | оківсько | ії ОДА    |             |          |            |      |              |       |          |     |
| 21                                                          | НАП             | РАВЛЕННЯ                    |             |              | НАПЕ      | РАВЛЕН   | ня        |             |          |            |      |              |       |          |     |
| 22                                                          | за заявкою N    | 9 30169                     |             | 38 3         | аявкою №  | 40314    |           |             |          |            |      |              |       |          |     |
| 23                                                          |                 |                             |             |              |           |          |           |             |          |            |      |              |       |          |     |
| 24                                                          | Прізвище        | ухнр                        |             | Прізвище     | 2         | frgdfg   |           |             |          |            |      |              |       |          |     |
| 25                                                          | lw'a            | кер                         |             | lm'a         |           | drgtdf   |           |             |          |            |      |              |       |          |     |
| 26                                                          | По батькові     |                             |             | По баты      | кові      |          |           |             |          |            |      |              |       |          |     |
| 27                                                          | Дата народження | 12.11.2012                  |             | Дата на      | оодження  | 12.11.2  | 012       |             |          |            |      |              |       |          |     |
| 28                                                          | днз             | 40000                       |             | днз          |           | 40000    |           |             |          |            |      |              |       |          |     |
| 29                                                          | Відповідальна   |                             |             | Відповід     | альна     |          |           |             |          |            |      |              |       |          |     |
| 30                                                          |                 | (ПІБ)                       |             |              |           | (ПIБ)    |           |             |          |            |      |              |       |          |     |
| 31                                                          |                 |                             |             |              |           |          |           |             |          |            |      |              |       |          |     |
| 32                                                          | (дата)          | (г                          | ідпис)      | (д           | ата)      |          | (підпис)  |             |          |            |      |              |       |          | _   |
| 33                                                          |                 |                             |             |              |           |          |           |             |          |            |      |              |       |          | _   |
| 34                                                          |                 |                             | М.П.        |              |           |          | M.П.      |             |          |            |      |              |       |          | _   |
| 35                                                          |                 |                             |             |              |           |          |           |             |          |            |      |              |       |          |     |

Щоб вивести на друк бланки лише за певними заявками, скористайтеся фільтром і натисніть кнопку "Бланки направлень" знову. В завантаженому файлі будуть тільки бланки за заявками, які відповідають вибраним параметрам:

| Свід         | відоцтво про народження: серія Ne Шукати |                        |                 |                    |                |                    |                    |                        |                        |      |                    | 📄 Звіт про видані направлен |   |                              |
|--------------|------------------------------------------|------------------------|-----------------|--------------------|----------------|--------------------|--------------------|------------------------|------------------------|------|--------------------|-----------------------------|---|------------------------------|
| №<br>п/<br>п | №<br>заявки                              | Дата подання<br>заявки | Прізвище        | Ім'я               | По<br>батькові | Дата<br>народження | Рік<br>зарахування | Вік при<br>зарахуванні | днз                    |      | Наявність<br>пільг | Напрямок                    |   |                              |
|              |                                          |                        |                 |                    |                | 2015 💌             | 2016 💌             |                        | Тестечко (ID 40        | 000) | Bci 💌              | Bci 💌                       |   |                              |
| 1            | 2539994                                  | 18.02.2015<br>09:30:00 | <u>sdfsdf</u>   | <u>sdfsdfsdfsd</u> |                | 03.02.2015         | 2016               | 1                      | <u>Тестечко (40000</u> | 1    | ні                 | Комб.<br>(Заг.)             | Û | <u>отримали</u><br>повернути |
| 2            | 2610809                                  | 20.03.2015<br>09:39:00 | паыа            | ывпы               |                | 01.03.2015         | 2016               | 1                      | <u>Тестечко (40000</u> | 1    | ні                 | Комб.<br>(Заг.)             |   | <u>отримали</u><br>повернути |
| 3            | 2767399                                  | 27.05.2015<br>13:05:00 | Пр              | Им                 |                | 01.05.2015         | 2016               | 1                      | <u>Тестечко (40000</u> | )    | ні                 | Комб.<br>(Заг.)             |   | <u>отримали</u><br>повернути |
| 4            | 3026829                                  | 16.09.2015<br>12:16:00 | <u>12341234</u> | <u>12341234</u>    |                | 01.09.2015         | 2016               | 1                      | Тестечко (40000        | )    | ні                 | Комб.<br>(Заг.)             |   | <u>отримали</u><br>повернути |

В розділі "Видано направлення" є можливість формування списку із заявок, за яким було видано направлення. Щоб сформувати цей список, в розділі "Видано направлення" потрібно натиснути кнопку "Звіт про видані направлення":

| Свідоцтво про народження: серія Ne Шукати |             |                        |               |                    |                |                    |                    |                        |                          |                    | <u>Звіт про вида</u> | ані направлення       |
|-------------------------------------------|-------------|------------------------|---------------|--------------------|----------------|--------------------|--------------------|------------------------|--------------------------|--------------------|----------------------|-----------------------|
| №<br>п/<br>п                              | №<br>заявки | Дата подання<br>заявки | Прізвище      | Ім'я               | По<br>батькові | Дата<br>народження | Рік<br>зарахування | Вік при<br>зарахуванні | ДНЗ                      | Наявність<br>пільг | Напрямок             |                       |
|                                           |             |                        |               |                    |                | 2015 💌             | 2016 🔻             |                        | ▼<br>Тестечко (ID 40000) | Bci 🔻              | Bci 💌                |                       |
| 1                                         | 2539994     | 18.02.2015<br>09:30:00 | <u>sdfsdf</u> | <u>sdfsdfsdfsd</u> |                | 03.02.2015         | 2016               | 1                      | Тестечко (40000)         | ні                 | Комб.<br>(Заг.)      | отримали<br>повернути |

В наступному вікні вибрати період, за який видавалися направлення:

| Про систему | Пільги | Список ДНЗ | Підтримка | Заявки 🔻 | Видача направлень | Пошук | Сторінки | Листи | Контроль |
|-------------|--------|------------|-----------|----------|-------------------|-------|----------|-------|----------|
|             |        |            |           |          |                   |       |          |       |          |

#### Кабінет працівника

| Звіт про видані направлен       | ня                    |       |       |    |      |      |       |          |                 |
|---------------------------------|-----------------------|-------|-------|----|------|------|-------|----------|-----------------|
| Сформувати звіт по виданим напр | равленням за період з | 01.03 | 3.201 | 4  |      |      |       | -        | по 01.04.2014 💌 |
| в районі                        | 🔻 до ДНЗ              | •     |       | N  | 1арт | ~    |       | •        |                 |
|                                 |                       | п     | в     | С  | Ч    | П    | С     | в        |                 |
|                                 |                       | 24    | 25    | 26 | 27   | 28   | 1     | 2        |                 |
|                                 |                       | 3     | 4     | 5  | 6    | 7    | 8     | 9        |                 |
|                                 |                       | 10    | 11    | 12 | 13   | 14   | 15    | 16       |                 |
|                                 |                       | 17    | 18    | 19 | 20   | 21   | 22    | 23       |                 |
|                                 |                       | 24    | 25    | 26 | 27   | 28   | 29    | 30       |                 |
|                                 |                       | 31    | 1     | 2  | 3    | 4    | 5     | 6        |                 |
|                                 |                       | -     | 2013  | 2  | 014  | _ 20 | 015 - | <b>→</b> |                 |

Далі обирати населений пункт, ДНЗ і вікову групу, за якими видавали направлення. Коли все буде заповнено, натисніть кнопку "Сформувати":

| Про систему      | Пільги                                                                | Список ДНЗ      | Підтримка       | Заявки 🔻     | Видача направлень | Пошук    | Сторінки | Листи | Контроль |  |  |  |
|------------------|-----------------------------------------------------------------------|-----------------|-----------------|--------------|-------------------|----------|----------|-------|----------|--|--|--|
|                  |                                                                       |                 |                 |              |                   |          |          |       |          |  |  |  |
| Кабінет пр       | ацівни                                                                | ka              |                 |              |                   |          |          |       |          |  |  |  |
| Звіт про вид     | цані напр                                                             | авлення         |                 |              |                   |          |          |       |          |  |  |  |
| Сформувати зв    | іт по видан                                                           | им направленням | и за період з 🛛 | 1.03.2014    | то 01             | .04.2014 |          | -     |          |  |  |  |
| в районі Тисм    | еницький р                                                            | айон 🔻          | до ДНЗ Хом'я    | ківський ДНЗ | "Хом'ячкі 👻       |          |          |       |          |  |  |  |
| для вікової груг | для вікової групи перша молодша група - від 2 до 3 років 🛛 Сформувати |                 |                 |              |                   |          |          |       |          |  |  |  |
|                  |                                                                       |                 |                 |              |                   |          |          |       |          |  |  |  |

Після цього вам буде показано список заявок, що відповідають вибраним

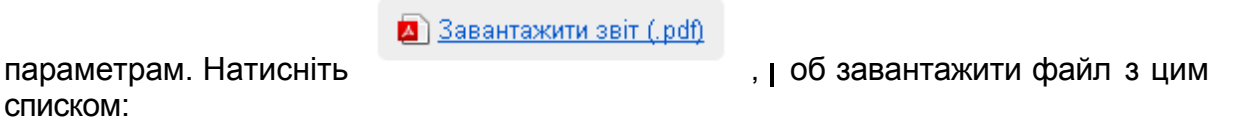

| Кабі      | (абінет працівника                                                              |                        |            |              |                |                    |                    |                        |                                                 |                    |          |  |  |  |  |
|-----------|---------------------------------------------------------------------------------|------------------------|------------|--------------|----------------|--------------------|--------------------|------------------------|-------------------------------------------------|--------------------|----------|--|--|--|--|
| Звіт г    | віт про видані направлення                                                      |                        |            |              |                |                    |                    |                        |                                                 |                    |          |  |  |  |  |
| Сформ     | формувати звіт по виданим направленням за період з 08.01.2013 🔹 по 01.04.2014 💌 |                        |            |              |                |                    |                    |                        |                                                 |                    |          |  |  |  |  |
| в райо    | районі Тисменицький район 🖤 до ДНЗ Хом'яківський ДНЗ "Хом'ячкі т                |                        |            |              |                |                    |                    |                        |                                                 |                    |          |  |  |  |  |
| для вік   | я вікової групи перша група раннього віку - від 2 місяціє 🖃 Сформувати          |                        |            |              |                |                    |                    |                        |                                                 |                    |          |  |  |  |  |
| A 33      | ) Завантажити звіт (.pdf)                                                       |                        |            |              |                |                    |                    |                        |                                                 |                    |          |  |  |  |  |
| Всього    | заявок: 4                                                                       |                        |            |              |                |                    |                    |                        |                                                 |                    |          |  |  |  |  |
| N⊵п/<br>n | №<br>заявки                                                                     | Дата подання<br>заявки | Прізвище   | Ім'я         | По<br>батькові | Дата<br>народження | Рік<br>зарахування | Вік при<br>зарахуванні | ДНЗ                                             | Наявність<br>пільг | Напрямок |  |  |  |  |
| 1         | 55134                                                                           | 30.11.2012<br>18:04:00 |            | <u> AAAA</u> |                | 01.11.2012         | 2013               | 0                      | <u>Хом'яківський ДНЗ "Хом'ячки"<br/>(40000)</u> | ні                 | Заг.     |  |  |  |  |
| 2         | 55184                                                                           | 30.11.2012<br>18:06:00 | ΑΑΑΑ       |              |                | 01.11.2012         | 2013               | 0                      | <u>Хом'яківський ДНЗ "Хом'ячки"<br/>(40000)</u> | ні                 | 3ar.     |  |  |  |  |
| 3         | 78354                                                                           | 01.12.2012<br>10:13:00 | <u>Ban</u> | <u>вкп</u>   |                | 09.10.2012         | 2013               | 0                      | <u>Хом'яківський ДНЗ "Хом'ячки"<br/>(40000)</u> | ні                 | 3ar.     |  |  |  |  |
| 4         | 103914                                                                          | 01.12.2012<br>10:22:00 | кевкпе     | <u>укук</u>  |                | 01.12.2012         | 2013               | 0                      | <u>Хом'яківський ДНЗ "Хом'ячки"</u><br>(40000)  | ні                 | 3ar.     |  |  |  |  |

На комп'ютер буде завантажено файл (.pdf) зі списком заявок, які відповідають вибраним параметрам.

# 15 Закладка "Отримано направлення"

В цей розділ потрапляють усі заявки з розділу "Видано направлення", за якими було отримано направлення.

| От           | тримано направлення                                              |                           |                   |            |                  |                    |                    |                        |                         |                    |                 |                                                  |  |  |
|--------------|------------------------------------------------------------------|---------------------------|-------------------|------------|------------------|--------------------|--------------------|------------------------|-------------------------|--------------------|-----------------|--------------------------------------------------|--|--|
| Всь          | сього заявок: 4                                                  |                           |                   |            |                  |                    |                    |                        |                         |                    |                 |                                                  |  |  |
| Е<br>Сві     | Скинути фільтр<br>доцтво про народження: серія Ne Шукати<br>Лата |                           |                   |            |                  |                    |                    |                        |                         |                    |                 |                                                  |  |  |
| №<br>п/<br>п | №<br>заявки                                                      | Дата<br>подання<br>заявки | Прізвище          | Ім'я       | По<br>батькові   | Дата<br>народження | Рік<br>зарахування | Вік при<br>зарахуванні | ДНЗ                     | Наявність<br>пільг | Напрямок        | Повернути<br>Зарахувати                          |  |  |
|              |                                                                  |                           |                   |            |                  | Bci 💌              | •                  |                        | Тестечко (ID 40000) 🔻   | Bci 💌              | Bci 💌           |                                                  |  |  |
| 1            | 3459264                                                          | 04.09.2012<br>12:14:00    | <u>Алавылаыва</u> | выаывыавыа | <u>выавыавыа</u> | 01.04.2016         | 2016               | 0                      | <u>Тестечко (40000)</u> | так                | Комб.<br>(Заг.) | <u>повернути</u><br><u>зарахувати</u><br>сховати |  |  |

# 16 Закладка "Зараховані"

В даний розділ потрапляють заявки з розділу "Отримано направлення", за якими діти вже зараховані в дитячий сад. Щоб позначити в заявці, що дитину зараховано, потрібно в розділі "Отримано направлення" натиснути кнопку "Зарахувати":

| Свід         | цоцтво про  | народженн                 | я: серія          | N₂                | Шукати           |                    |                    |                        |                          |                    |                 |                                    |
|--------------|-------------|---------------------------|-------------------|-------------------|------------------|--------------------|--------------------|------------------------|--------------------------|--------------------|-----------------|------------------------------------|
| №<br>п/<br>п | №<br>заявки | Дата<br>подання<br>заявки | Прізвище          | Ім'я              | По<br>батькові   | Дата<br>народження | Рік<br>зарахування | Вік при<br>зарахуванні | ДНЗ                      | Наявність<br>пільг | Напрямок        | Повернути<br>Зарахувати            |
|              |             |                           |                   |                   |                  | Bci 👻              | ~                  |                        | ▼<br>Тестечко (ID 40000) | Bci 💌              | Bci 👻           |                                    |
| 1            | 3459264     | 04.09.2012<br>12:14:00    | <u>Алавылаыва</u> | <u>выаывыавыа</u> | <u>выавыавыа</u> | 01.04.2016         | 2016               | 0                      | <u>Тестечко (40000)</u>  | так                | Комб.<br>(Заг.) | повернути<br>зарахувати<br>сховати |
| -            |             | - · · · - · ·             |                   |                   |                  |                    |                    | -                      |                          |                    | ·· -            |                                    |

Після цього заявка буде перенесена в розділ "Зараховані".

#### 17 Пошук заявок

знаходиться.

Для швидкого пошуку заявок скористайтесь кнопкою

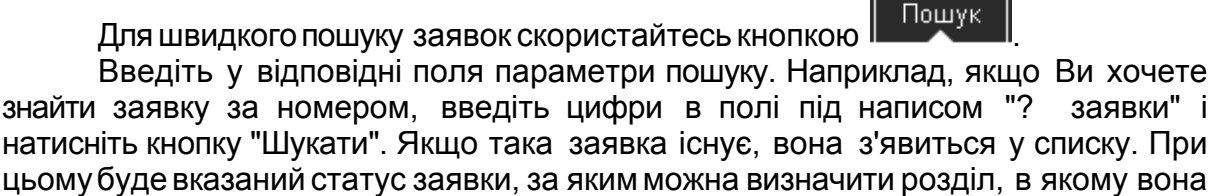

| Спи          | сок ДНЗ            | Пільги                    | Про систему Підт | римка Заявки  | 🔻 Видача напр | авлень Пош         | ук Сторінки        | Листи                  |                            |                    |                 |           |  |
|--------------|--------------------|---------------------------|------------------|---------------|---------------|--------------------|--------------------|------------------------|----------------------------|--------------------|-----------------|-----------|--|
|              |                    |                           |                  |               |               |                    |                    |                        |                            |                    |                 |           |  |
| Каб          | Кабінет працівника |                           |                  |               |               |                    |                    |                        |                            |                    |                 |           |  |
| Поц          | цук заяв           | ок                        |                  |               |               |                    |                    |                        |                            |                    |                 |           |  |
| Всьс         | го заявок:         | 1                         |                  |               |               |                    |                    |                        |                            |                    |                 |           |  |
| ()<br>Свід   |                    |                           |                  |               |               |                    |                    |                        |                            |                    |                 |           |  |
| №<br>п/<br>п | №<br>заявки        | Дата<br>подання<br>заявки | Прізвище         | Ім'я          | По батькові   | Дата<br>народження | Рік<br>зарахування | Вік при<br>зарахуванні | ДНЗ                        | Наявність<br>пільг | Напрямок        | Статус    |  |
|              | 280514             |                           |                  |               |               | Bci 👻              | •                  |                        | ▼<br>Тестечко (ID 40000) ✓ | Bci 👻              | Bci 💌           | Bci       |  |
| 1            | 280514             | 06.06.2013<br>17:12:05    | <u>Короленко</u> | <u>Аманда</u> | Володимирівна | 01.01.2010         | 2013               | 3                      | <u>Тестечко (40000)</u>    | так                | Комб.<br>(Заг.) | відхилена |  |

Пошук заявок можна проводити за всіма параметрами, наведеними в розділі "Пошук". При цьому він буде здійснюватися за всіма розділам порталу.

🗑 <u>Скинути фільтр</u> Кнопка анулює всі параметри пошуку.

#### 18 Закладка "Листи"

На електронну адресу представників дитини приходять листи про зміни їх заявки. Працівники відділів освіти можуть редагувати і додавати в текст листів інформацію, яку система буде відправляти автоматично.

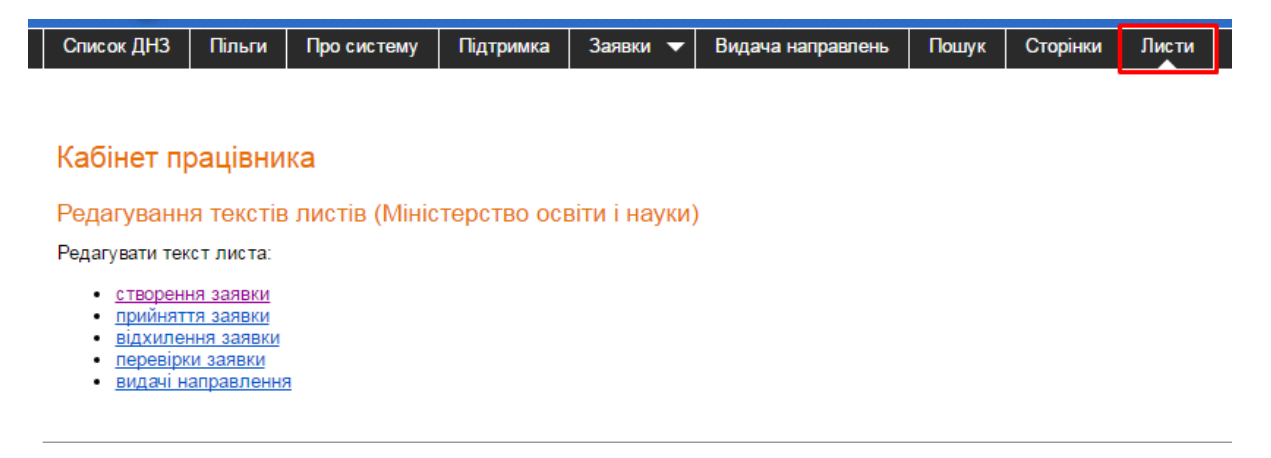

Наприклад, якщо Ви хочете додати свою інформацію в текст листа, що відправляється батькам після створення заявки, оберіть в даному розділі пункт "Редагування тексту листа: Створення заявки".

#### Кабінет працівника

#### Редагування текстів листів (МОН)

Редагування тексту листа створення заявки:

| Заша заявка отправлена. Заявке присвоен уникальный номер в системе #%ID%.<br>Цля регистрации и постановления ребенка в очередь, необходимо подтвердить внесенные Вами данные.<br>Цля этого необходимо в течении 10 дней предоставить документы ( свидетельство о рождении ребенка;<br>зокумент, подтверждающий льготу на первоочередное зачисление ребенка в дошкольное учреждение)<br>удобным для Вас способом:                                                               |  |  |  |  |  |  |  |  |  |  |
|----------------------------------------------------------------------------------------------------|--|--|--|--|--|--|--|--|--|--|
| Вариант 1. Обратиться к ответственному лицу в отделе образования (в дошкольном учебном заведении)<br>и предоставить документы.<br>Вариант 2. Прикрепить электронные копии документов к заявлению на регистрацию.                                                                                                    |  |  |  |  |  |  |  |  |  |  |
| После проверки отделом образования Ваших документов, Ваша заявка будет поставлена в очередь в ДУЗ.<br>Если документы не будут предоставлены в течении 10 дней, Ваша заявка будет отклонена.                                                                                                    |  |  |  |  |  |  |  |  |  |  |
| ← Редагована частина листа                                                                                                    |  |  |  |  |  |  |  |  |  |  |
| Данное письмо отправлено системой автоматически. Отвечать на него не нужно.<br>По всем вопросам обращайтесь к ответственному лицу в отделе образования (в дошкольном учебном заведении).<br>Контакты можно найти на сайте Электронной регистрации в разделе Список ДУЗ http://dnz-reg.nz.ua/preschools<br>либо на сайте Информационной системы управления образованием http://isuo.org.<br><br>Электронная регистрация в дошкольные учебные заведения<br>http://dnz-reg.nz.ua/ |  |  |  |  |  |  |  |  |  |  |
| Зберегти                                                                                                    |  |  |  |  |  |  |  |  |  |  |

Частина листа відправляється системою автоматично і не може редагуватися користувачами. Інформацію, яку Ви хочете додати до листа, впишіть в поле "Редагована частина листа" та натисніть кнопку "Зберегти": Кабінет працівника

Редагування текстів листів (МОН)

Редагування тексту листа створення заявки:

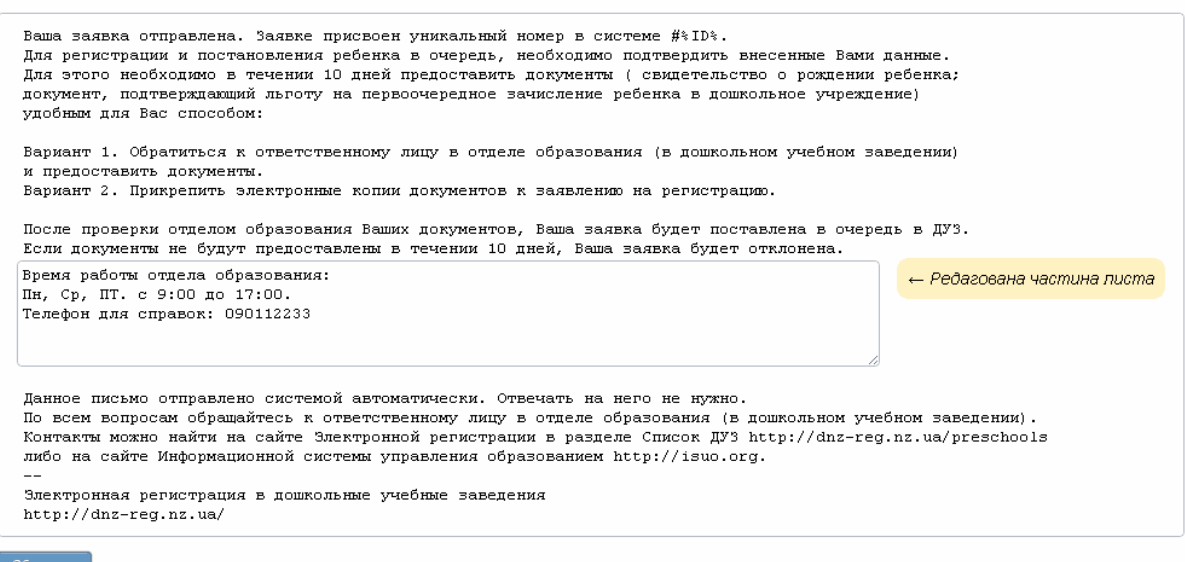

Дана інформація буде відправлятися всім батькам після створення заявки в закріплений за Вами ДНЗ.

## 19 Робота зі списками

На всіх закладках, де представлені списки заявок ("Нові", "Без документів", "Прийняті", "Відхилені") можна проводити сортування і використовувати пошук.

Щоб знайти заявку за номером, введіть числа в полі під написом "? заявки" і натисніть кнопку "Шукати". Для того щоб повернутися до списку заявок,

натисніть

Якщо Ви хочете знайти заявку конкретної дитини за прізвищем, введіть його в поле під назвою відповідної колонки і натисніть кнопку "Шукати". Для того щоб

повернутися до списку заявок, натисніть

🗑 <u>Скинути фільтр</u>

Для сортування списку заявок також доступні наступні фільтри:

- дата народження;
- рікзарахування;
- вік при зарахуванні;
- -населений пункт;

-ДНЗ;

- наявність пільг;
- -напрямок.

| Прийняті заявки Відкладені заявки Відкладені заявки Відкладені заявки Відкладені заявки Свананана<br>Всього заявок: 14<br>Свідоцтво про народження: серія Ne Шукати |                      |                           |               |                 |               |                    |                    |                        |                            |                    |                 |   |
|----------------------------------------------------------------------------------------------------|----------------------|---------------------------|---------------|-----------------|---------------|--------------------|--------------------|------------------------|----------------------------|--------------------|-----------------|---|
| N<br>r                                                                                                    | le<br>⊮/ №<br>заявки | Дата<br>подання<br>заявки | Прізвище      | Ім'я            | По батькові   | Дата<br>народження | Рік<br>зарахування | Вік при<br>зарахуванні | ДНЗ                        | Наявність<br>пільг | Напрямок        |   |
|                                                                                                    |                      |                           |               |                 |               | 2015 💌             | •                  |                        | ▼<br>Тестечко (ID 40000) ▼ | Bci 💌              | Bci 👻           |   |
| 1                                                                                                    | 2606334              | 18.03.2015<br>16:06:25    | <u>dssdA</u>  | ASDAdsad        |               | 10.03.2015         | 2017               | 2                      | <u>Тестечко (40000)</u>    | так                | Комб.<br>(Заг.) | Û |
| 2                                                                                                    | 2579849              | 06.03.2015<br>11:28:22    | wqewqeqw      | ewqeqweqwewq    | wqeqweqwe     | 03.03.2015         | 2019               | 4                      | <u>Тестечко (40000)</u>    | ні                 | Комб.<br>(Заг.) |   |
| 3                                                                                                    | 2659879              | 09.04.2015<br>14:08:56    | <u>вфывфВ</u> | <u>ВЫФВЫВЫВ</u> | <u>ВЫЫЫЫЫ</u> | 01.04.2015         | 2017               | 2                      | <u>Тестечко (40000)</u>    | ні                 | Комб.<br>(Заг.) | 0 |
| 4                                                                                                    | 2663874              | 14.04.2015<br>10:37:42    | 423423        | 4234322         |               | 07.04.2015         | 2017               | 2                      | <u>Тестечко (40000)</u>    | ні                 | Комб.<br>(Сан.) | ١ |
| E                                                                                                    | 2709314              | 05.05.2015                | йцйц          | йцйц            | йцйц          | 01.05.2015         | 2017               | 2                      | Тестечко (40000)           | ні                 | Комб.<br>(Заг.) | 0 |

Робота зі списками

37

Відсортувавши заявки за одним фільтром, Ви можете одночасно застосувати і інші.

Якщо ви хочете перенести список заявок у файл і зберегти його на комп'ютері, виберіть список експортованих заявок та натисніть кнопку "Експортувати список заявок" в нижній частині:

|        | 39         | 232194     | 03.04.2013<br>13:21:00 | <u>asdfasf</u>    | <u>asasdf</u>  |                   | 03.04.2013 | 2013 |
|--------|------------|------------|------------------------|-------------------|----------------|-------------------|------------|------|
|        | 40         | 246524     | 18.04.2013<br>14:32:00 | <u> </u>          | <u> </u>       | <u> </u>          | 04.04.2013 | 2013 |
|        | 41         | 257209     | 07.05.2013<br>13:44:00 | <u>asfd</u>       | <u>asdf</u>    |                   | 06.05.2013 | 2014 |
|        | 42         | 280994     | 07.06.2013<br>12:57:28 | <u>від 1 до 2</u> | додоіва        |                   | 01.05.2012 | 2013 |
|        | 43         | 289959     | 20.06.2013<br>14:58:00 | 213               | <u>123</u>     |                   | 22.06.2011 | 2014 |
|        | 44         | 307344     | 18.07.2013<br>11:10:03 | <u>d4444444</u>   | ddddddd        |                   | 18.07.2013 | 2013 |
|        | 45         | 355889     | 20.08.2013<br>09:17:00 | <u>ропм</u>       | нек            |                   | 05.08.2013 | 2014 |
|        | 46         | 528489     | 17.09.2013<br>16:57:00 | <u>sdgf</u>       | dgf            |                   | 12.09.2013 | 2015 |
|        | 47         | 528499     | 17.09.2013<br>16:59:00 | <u>qfwe</u>       | <u>afsd</u>    |                   | 17.09.2013 | 2015 |
|        | 48         | 665029     | 07.10.2013<br>17:48:00 | <u>asdfasdf</u>   | <u>asdasdf</u> |                   | 01.10.2013 | 2015 |
|        | 49         | 789754     | 31.10.2013<br>12:44:00 | <u>Бланк</u>      | Аріна          | <u>Валеріївна</u> | 26.06.2013 | 2015 |
|        | <u>v</u> _ |            |                        |                   |                |                   |            |      |
| $\leq$ | Ексг       | юртувати с | писок заявок           |                   |                |                   |            |      |

На комп'ютері буде збережений файл export.xls зі списком. Зверніть увагу, що експортується лише 500 заявок. Якщо у Вас більше 500 позицій у списку, розділіть експорт на кілька етапів, застосувавши фільтр.

# Інструкція реєстрації дитини у заклад дошкільної освіти

### Назва сайту – reg.isuo.org

Для реєстрації дитини у заклад дошкільної освіти (далі ЗДО) одному з батьків необхідно зареєструватися на сайті **reg.isuo.org** та подати електронну заявку в садок, до якого вони хотіли б потрапити.

Після того як батьки подали заявку, вони повинні протягом 10 днів підійти до Управління освіти Біляївської міської ради для підтвердження достовірності введених даних за адресою: м. Біляївка, проспект Незалежності, 7 (І поверх, праве крило будівлі).

За більш детальною інформацією можна звертатися до головного спеціаліста відділу організації освітнього процесу Управління освіти Біляївської міської ради Гончаренко Надії Вікторівни за телефоном: (04852) 2-64-04.